## **Provider Orientation Session**

## **Prior Authorization for Medical Oncology**

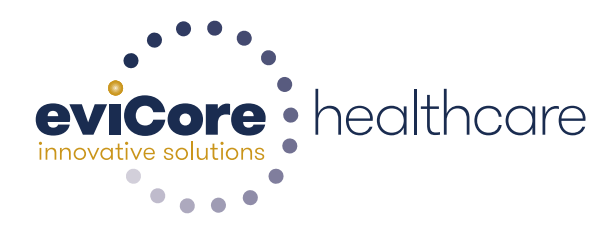

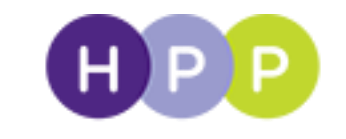

Health Partners Plans

© 2015 eviCore healthcare. All Rights Reserved. This presentation contains CONFIDENTIAL and PROPRIETARY information.

# **Company Overview**

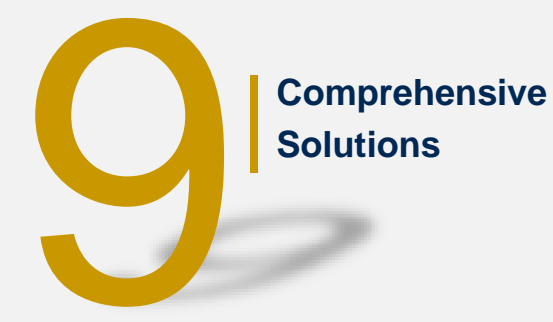

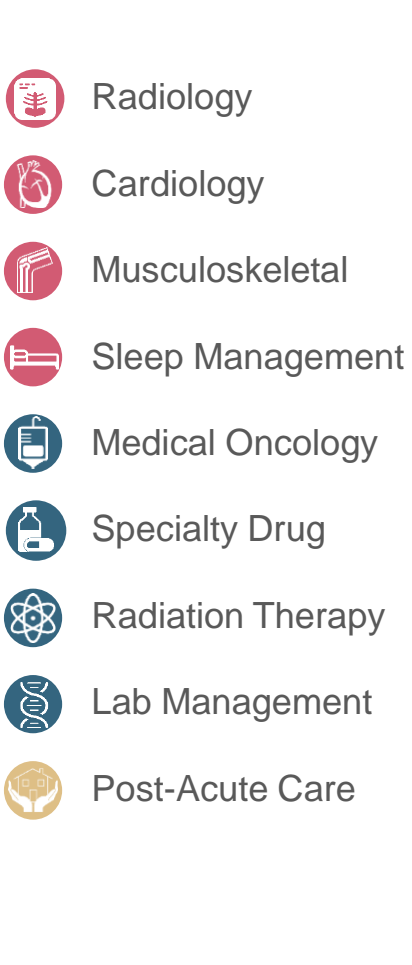

3

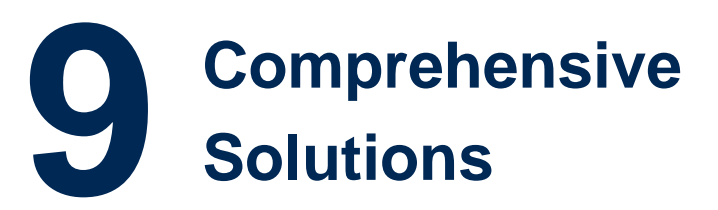

Ensure **100M**\* patients receive the **right treatment at the right time** for 25 years

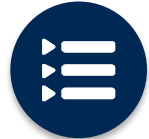

The industry's most comprehensive clinical evidence-based guidelines

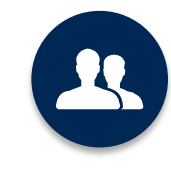

4k<sup>+</sup> employees including **1k clinicians** 

Engaging with 570k<sup>+</sup> providers

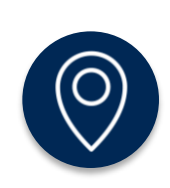

#### Headquartered in Bluffton, SC Offices across the US including:

- Lexington, MA
- Colorado Springs, CO
- Franklin, TN
- Greenwich, CT

- Melbourne, FL
- Plainville, CT
- Sacramento, CA

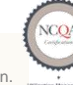

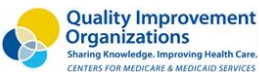

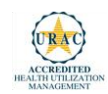

Medical Oncology Solution - Our Experience

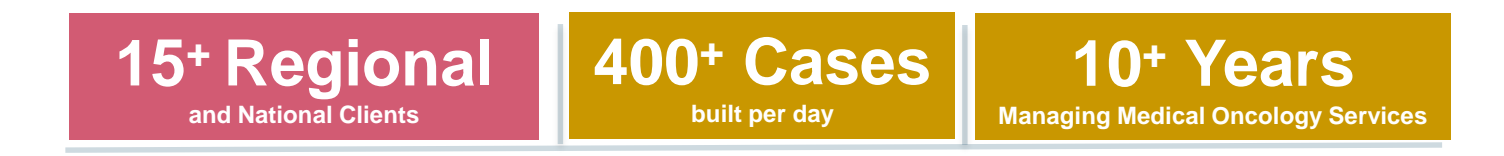

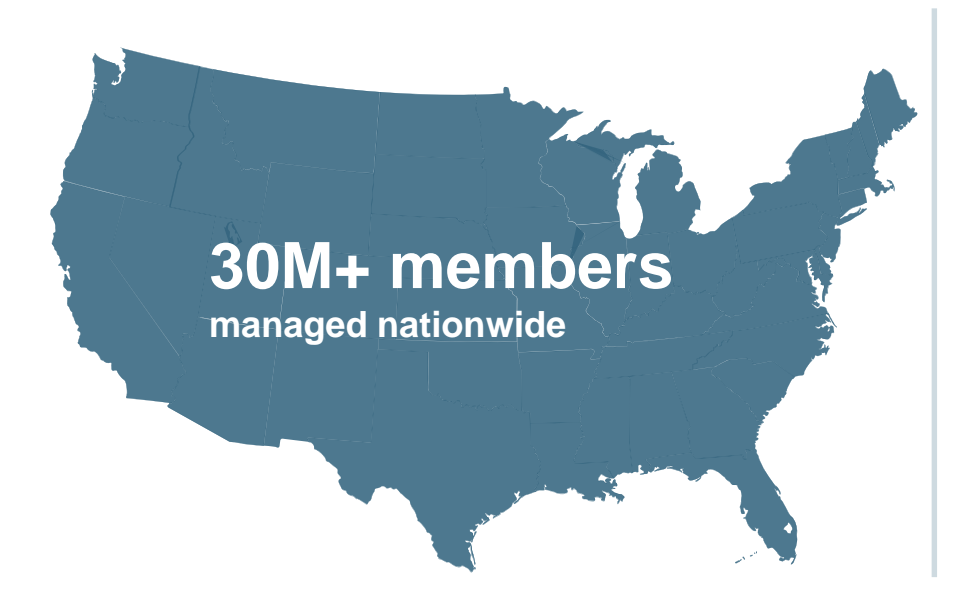

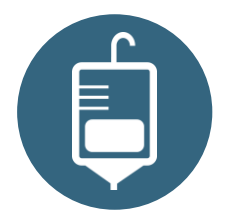

#### **Members Managed**

- 25M+ Commercial membership
- 660K+ Medicare membership
- 3.7M+ Medicaid membership

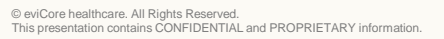

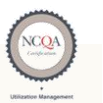

Quality Improvement Organizations Sharing Knowledge. Improving Health Care. CENTERS FOR MEDICARE & MEDICAID SERVICES

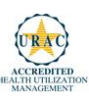

## Service Model

#### **Client & Provider Service Operations**

The Client & Provider Operations team are responsible for high-level service delivery to our health plan clients as well as ordering and rendering providers nationwide.

#### Client and Provider Service Representatives

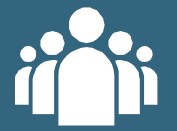

Client Provider Representatives are cross-trained to investigate escalated provider and health plan issues. Client Experience Managers

Client Experience Managers lead resolution of complex service issues and coordinate with partners for continuous improvement.

#### Regional Provider Engagement Managers

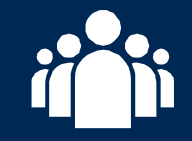

Regional Provider Engagement Managers are on-the-ground resources who serve as the voice of eviCore to the provider community.

#### Why Our Service Delivery Model Works

One centralized intake point

allows for timely identification, tracking, trending, and reporting of all issues. It also enables eviCore to quickly identify and respond to systemic issues impacting multiple providers. **Complex issues are escalated** 

to resources who are the subject matter experts and can quickly coordinate with matrix partners to address issues at a root-cause level. Routine issues are handled by a <u>team</u> of representatives who are cross trained to respond to a variety of issues. There is no reliance on a single individual to respond to your needs.

## **Our Clinical Approach**

#### **Clinical Platform**

#### **Multi-Specialty Expertise**

| Family Medicine    | Oncology/Hematology                               |
|--------------------|---------------------------------------------------|
| Internal Medicine  | Surgery                                           |
| Pediatrics         | General                                           |
| Sports Medicine    | <ul><li>Orthopedic</li><li>Thoracic</li></ul>     |
| OB/GYN             | <ul><li>Cardiac</li><li>Neurological</li></ul>    |
| Cardiology         | <ul> <li>Otolaryngology</li> <li>Spine</li> </ul> |
| Nuclear Medicine   | Opino                                             |
| Anesthesiology     | Radiology                                         |
| Radiation Oncology | Nuclear Medicine                                  |
| Sleep Medicine     | <ul> <li>Neuroradiology</li> </ul>                |

 250+ board-certified medical directors

- Diverse representation of medical specialties
- 800 nurses with diverse specialties and experience
- Dedicated nursing and physician teams by specialty for Oncology, Hematology, Radiation Oncology, Spine/Orthopedics, Neurology, and Medical/Surgical

#### Our Medical Oncology Solution is Evidence Based

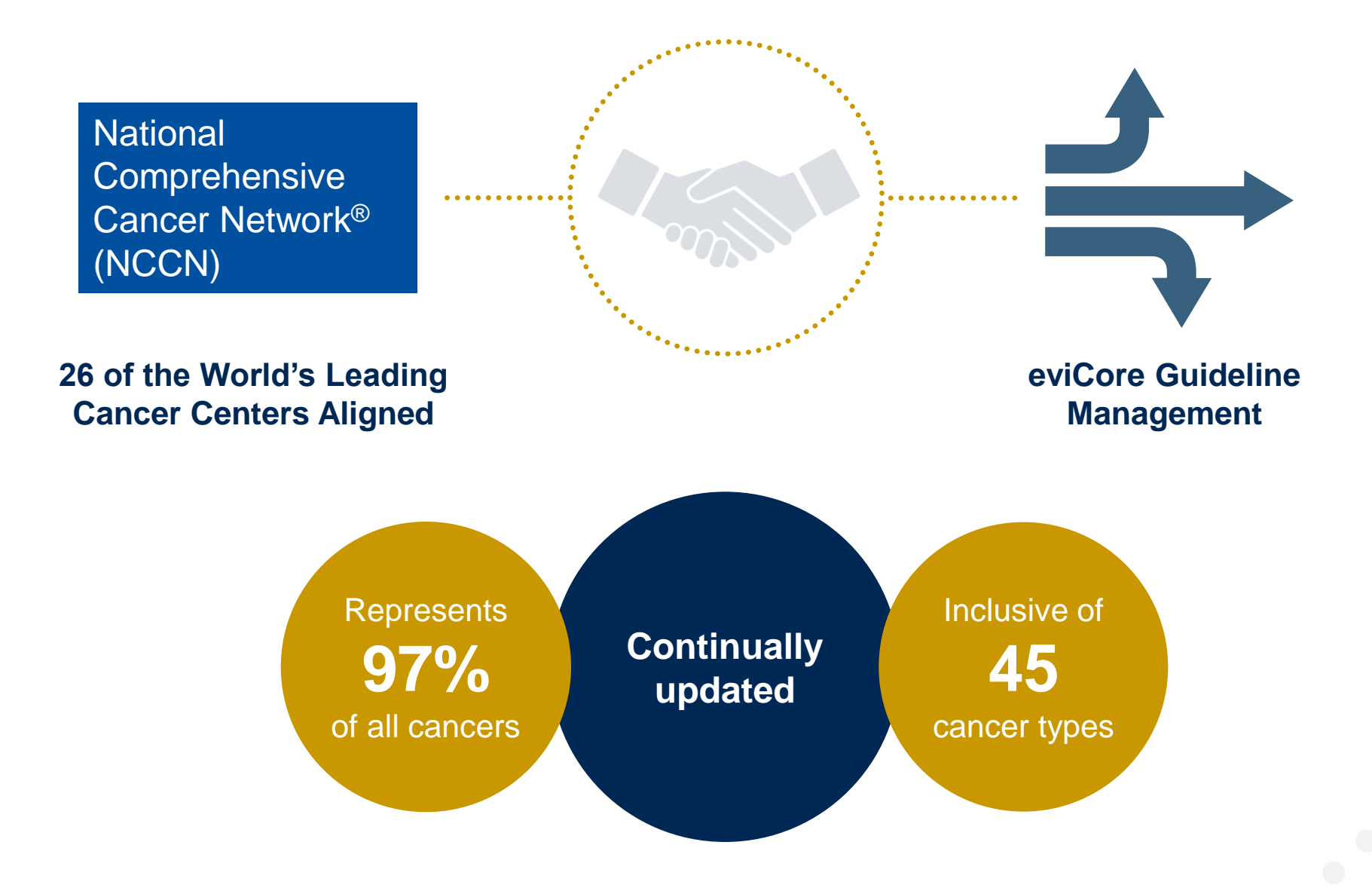

#### Medical Oncology Solution Defines a Complete Episode of Care

#### eviCore Medical Oncology Guideline Management

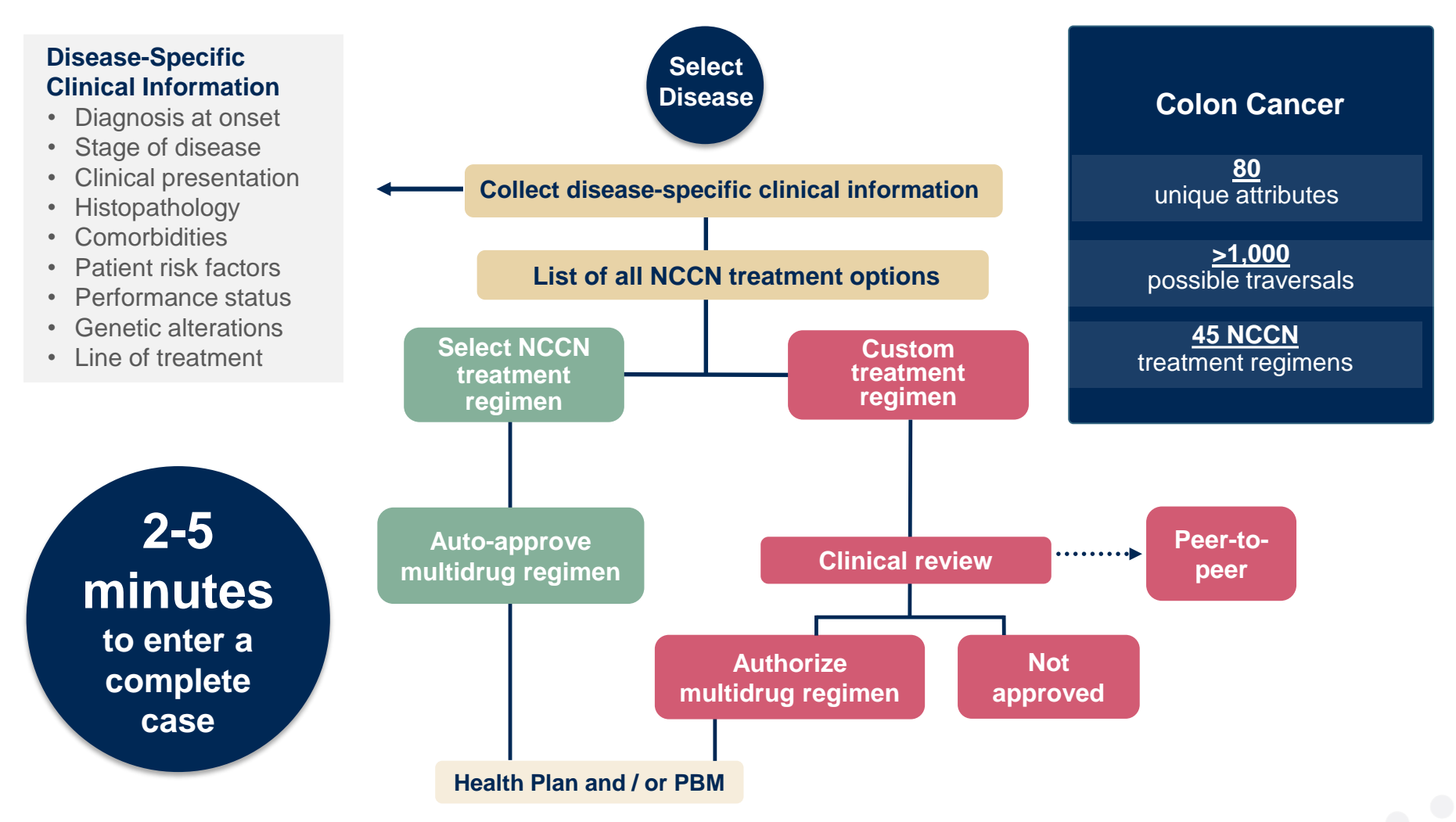

Treatment options may be modified to align with formulary

#### Summary

| What types of Drugs are included?                     | <ul> <li>Primary Injectable Chemotherapy</li> <li>Supportive Medications given with Chemotherapy</li> </ul>                                                                                                    |
|-------------------------------------------------------|----------------------------------------------------------------------------------------------------|
| What is covered in my authorization?                  | <ul> <li>All drugs that were entered as part of a regimen – there are no partial approvals.</li> <li>The HCPC codes associated with the approved drugs . (The regimen may include standard and miscellaneous codes).</li> <li>The time period indicated on the authorization (8-14 months)</li> <li>The Authorization is not for a specific dose or administration schedule. <i>However, billing in excess of the appropriate # of units or frequency of administration for a drug may result in claims denial.</i></li> <li>Supportive drugs will be issued as a separate authorization.</li> </ul> |
| How often do I need to<br>update my<br>authorization? | <ul> <li>When the authorization time has expired.</li> <li>When there is a change in treatment including new or different drugs.</li> <li>NOT when dosing changes</li> <li>NOT if an approved drug is no longer used</li> </ul>                                                                                                    |
| What about drugs billed through Pharmacy?             | • Pharmacy drugs (typically orals) do NOT require PA through this program.                                                                                                    |

## Medical Oncology Prior-Authorization Process for Health Partners Plans

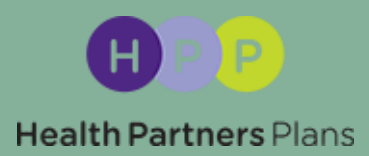

#### **Program Overview**

eviCore will begin accepting Medical Oncology requests on September 24, 2018 for dates of service October 1, 2018 and beyond.

## **Prior authorization applies to services that are:**

- Outpatient
- Elective/non-emergent

Prior authorization does not apply to services that are performed in:

- Emergency room
- Inpatient
- 23-hour observation

It is the responsibility of the ordering provider to request prior authorization approval for services. Payment for services rendered prior to requesting authorization through eviCore may be denied. <u>Authorization is required</u> via eviCore healthcare for Health Partners Medicare plans, effective July 1, 2018 and Health Partners Medicaid plans, effective October 1, 2018.

#### **Prior Authorization Requests**

#### How to request prior authorization:

**WEB** 

#### www.evicore.com

Available 24/7 and the quickest way to create prior authorizations and check existing case status

Or by phone: 888-444-6178 7:00 a.m. to 7:00 p.m. (EST) Monday - Friday

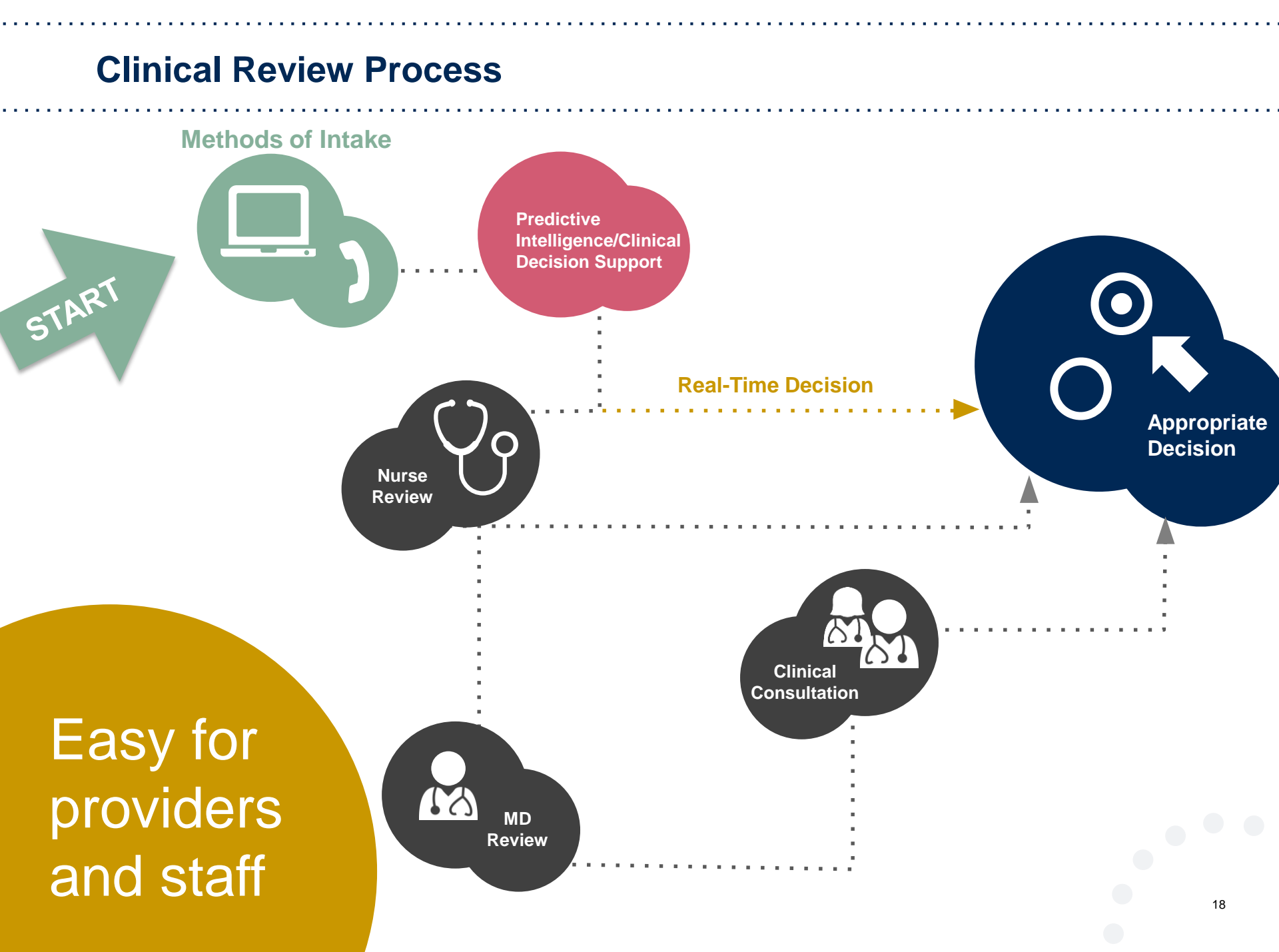

#### **Needed Information**

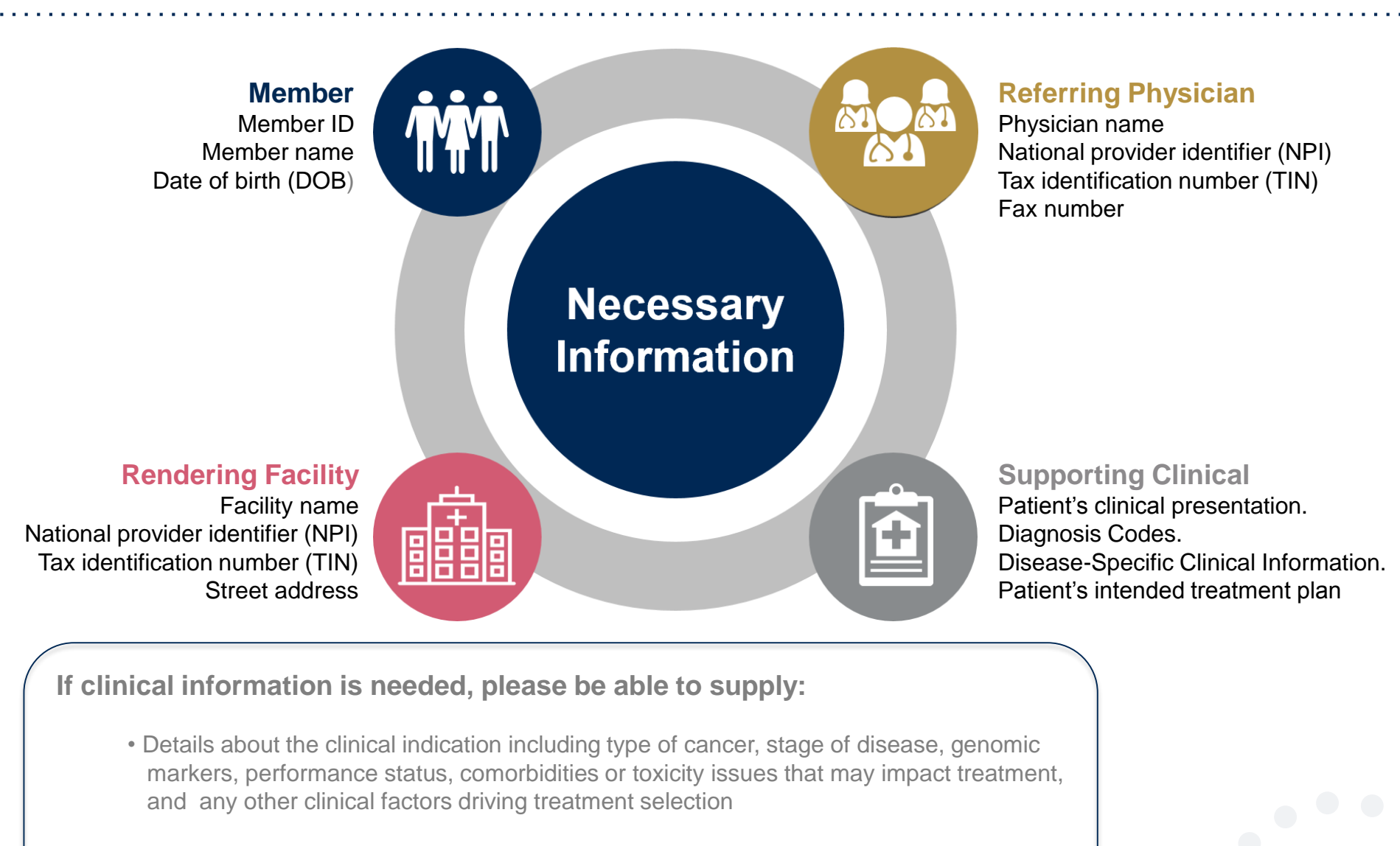

• Type and duration of treatments performed to date for the diagnosis

#### **Prior Authorization Outcomes**

#### **Approved Requests:**

- All requests are processed within 2 business days after receipt of all necessary clinical information.
- Authorizations are typically good for 8 14 months depending on regimen from the date of determination.

#### **Delivery**:

- Faxed to ordering provider
- Mailed to the member
- Information can be printed on demand from the eviCore healthcare Web Portal

#### **Denied Requests:**

- Communication of denial determination
- Communication of the rationale for the denial
- How to request a Peer Review

#### **Delivery:**

- Faxed to the rendering provider
- Mailed to the member

#### **Prior Authorization Outcomes - Medicaid**

### **Peer-to-Peer Review**

 If a request is denied and requires further clinical discussion for approval, we welcome requests for clinical determination discussions from referring physicians. In certain instances, additional information provided during the consultation is sufficient to satisfy the medical necessity criteria for approval. Peer-to-Peer reviews can be scheduled at a time convenient to your physician.

#### • Medical Oncology Only:

- eviCore will request a Peer-to-Peer on any regimens that do not meet NCCN guidelines prior to issuing a determination. Denials may be issued if appropriate clinical justification is not available or an alternate regimen is not selected.
- Medical Oncology and Supportive Drug:
  - Peer-to-Peer reviews can be scheduled at a time convenient to your physician prior to a determination or after issuing a denial. Only Medicaid requests can result in an overturn; Medicare denials cannot be overturned.

**Prior Authorization Outcomes – Medicare / Medicare Advantage** 

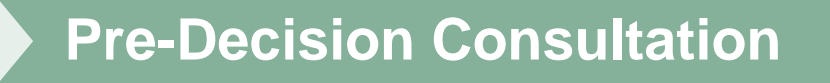

- If your case requires further clinical discussion for approval, we welcome requests for clinical determination discussions from referring physicians prior to a decision being rendered.
- In certain instances, additional information provided during the predecision consultation is sufficient to satisfy the medical necessity criteria for approval

#### **Special Circumstances**

#### Appeals

#### **Retrospective Studies:**

## Outpatient Urgent Studies:

## Patients Already in Treatment

- eviCore healthcare will not be delegated for first level provider appeals for Medicare plans.
- eviCore will manage first level provider appeals for Medicaid plans.
- Appeal process will be included in the determination letter.

#### Medical Oncology:

• Retrospective reviews are not accepted. Claims may be denied if treatment begins prior to obtaining an authorization.

#### **Supportive Drug:**

- Retrospective reviews are allowed for up to 2 days if services were rendered on an urgent basis after hours.
- Contact eviCore by web or phone to request an expedited prior authorization review and provide clinical information
- Urgent Cases will be reviewed with 24 hours of the request.
- Medicare members must receive prior authorization from eviCore for dates-of-service beginning July 1, 2018.
- Medicaid members must receive prior authorization from eviCore for dates-of-service beginning October 1, 2018.

## **Web Portal Services**

### eviCore healthcare website

Point web browser to evicore.com 

×

C www.evicore.com

#### • Click on the "Providers" link Q LOGIN: PROVIDERS PLANS Search RESOURCES 🗸 MEDIA CAREERS

Login or Register 

eviCore healthcare

->

| Providers Delivering Medical<br>Solutions That Benefit Everyone.                                                                                                    |
|----------------------------------------------------------------------------------------------------|
| User ID                                                                                                    |
| Password                                                                                                    |
| Remember User ID     For log in problems: please try the email address that you registered with as your user name. If you do not remember your password, please click "Password?".     I Agree to <u>HIPAA Disclosure!</u> LOGIN |
| Forgot UserName   Password2   Register                                                                                                    |

### **Creating An Account**

| Solutions That Benefit Everyone.                           |                                                                                                    |                                     |
|------------------------------------------------------------|----------------------------------------------------------------------------------------------------|-------------------------------------|
|                                                            |                                                                                                    |                                     |
| User ID                                                    |                                                                                                    |                                     |
| Password                                                   |                                                                                                    |                                     |
| Remember User ID     For log in problems: please try the e | mail address that you registered with as your user name. If you do not remember your          I Agree to <u>HIPAA Disclosure!</u> LOGIN         Forgot UserName   Password?   Register | password, please click "Password?". |

To create a new account, click Register.

### **Creating An Account**

| healthcare                                         |                                                               |                                                          |         | * Required Field |
|----------------------------------------------------|---------------------------------------------------------------|----------------------------------------------------------|---------|------------------|
| Web Portal Preference                              |                                                               |                                                          |         |                  |
| Please select the Portal that is listed in your pr | rovider training material. This selection determines the prim | hary portal that you will using to submit cases over the | web.    |                  |
| Default Portal*: CareCore National                 | ✓                                                             |                                                          |         |                  |
| If you want to register as a Client User at Care   | Core National, then please contact us: 1-800-918-8924 x201    | 36.                                                      |         |                  |
| User Information                                   |                                                               |                                                          |         |                  |
| All Pre-Authorization notifications will be sent   | to the fax number and email address provided below. Pleas     | e make sure you provide valid information.               |         |                  |
| User Name*:                                        | Address*:                                                     |                                                          | Phone*: |                  |
| Email*:                                            |                                                               |                                                          | Ext:    |                  |
| Confirm Email*:                                    | City*:                                                        |                                                          | Fax*:   |                  |
| First Name*:                                       | State*:                                                       | Select V Zip*:                                           |         |                  |
| Last Name*:                                        | Office Name*:                                                 |                                                          |         |                  |
|                                                    |                                                               |                                                          |         |                  |
|                                                    |                                                               |                                                          |         | Next             |

Select a Default Portal, and complete the registration form.

### **Creating An Account**

| Please review the     | nformation before you submit this registrat        | tion. An Email will be sent to your registere   | ed email addres     | s to set your password.        |        |                          |
|-----------------------|----------------------------------------------------|-------------------------------------------------|---------------------|--------------------------------|--------|--------------------------|
| Web Portal Prefe      | rence                                              |                                                 |                     |                                |        |                          |
| Please select the Po  | rtal that is listed in your provider training mate | erial. This selection determines the primary po | ortal that you will | using to submit cases over the | web.   |                          |
| Default Portal*:      | CareCore National                                  |                                                 |                     |                                |        |                          |
| If you want to regist | er as a Client User at CareCore National, then p   | please contact us: 1-800-918-8924 x20136.       |                     |                                |        |                          |
| User Registration     |                                                    |                                                 |                     |                                |        |                          |
| UserName:             | MYG123                                             | Address:                                        | 730 Cool Sprin      | ngs                            | Phone: | 800-575-4517             |
| Email:                | tesaccount@gmail.com                               | City:                                           | Franklin            |                                | Ext:   |                          |
| Account Type:         | Physician                                          | State:                                          | TN                  | Zip: 37067                     | Fax:   | 615-468-4408             |
| First Name:           | Test                                               | Office Name:                                    | Test Office         |                                |        |                          |
| Last Name:            | Account                                            |                                                 |                     |                                |        |                          |
|                       |                                                    |                                                 |                     |                                |        | Back Submit Registration |
|                       |                                                    |                                                 |                     |                                |        |                          |
|                       |                                                    |                                                 |                     |                                |        |                          |
|                       |                                                    |                                                 |                     |                                |        |                          |
|                       |                                                    |                                                 |                     |                                |        |                          |
|                       |                                                    |                                                 |                     |                                |        |                          |
|                       |                                                    |                                                 |                     |                                |        |                          |

Review information provided, and click "Submit Registration."

### **User Registration-Continued**

| Default Portal*:     | Medsolutions V            |                 | USER REGISTRATION                                                                                                    | ×              |   |
|----------------------|---------------------------|-----------------|----------------------------------------------------------------------------------------------------|----------------|---|
|                      |                           |                 | User Access Agreement                                                                                                    | Required       |   |
|                      |                           |                 | eviCore                                                                                                    | ^              |   |
|                      |                           |                 | Provider/Customer Access Agreement for Web-Based Applications                                                                                                    |                |   |
| JserName:            | MYoder                    |                 | This Provider/Customer Access Agreement for Web-Based Applications ("Acce<br>Agreement") contains the terms and conditions for use by Provider/Customers i<br>web-based applications provided by eviCore through its Web Site. This Access | ss<br>of the   | F |
| Email:               | evicorejedi1234@gmail.com |                 | Agreement applies to Provider/Customer and all employees and/or agents that<br>access to eviCore's web-based applications by utilizing a User ID and Personal                                                                              | have           | E |
| Account Type:        | Physician                 |                 | Identification Number ("PIN"), Security Password, or other security device provi<br>by eviCore, hereinafter referred to as "Users."                                                                                                    | ded            | F |
| First Name:          | Mallory                   |                 | To obtain access to eviCore's Web Site applications, User must first read and a<br>to this Access Agreement. After reviewing these documents. User will be asked                                                                           | gree<br>to     |   |
| .ast Name:           | Yoder                     |                 | accept the Access Agreement by checking the "Accept Terms and Conditions"<br>box. If User accepts, this will result in a binding contract between User and ev(C<br>just as if User had physically signed the Access Agreement.             | check<br>Core, |   |
| Provider Information |                           |                 | Each and every time User accesses eviCore's web-based applications, User ag<br>to be bound by this Access Agreement, as it may be amended from time to time                                                                                | jrees          |   |
|                      |                           |                 | <ol> <li>Limited License. Upon acceptance, eviCore grants Provider/Customer a<br/>revocable poperclusive and poptransferable limited license to access</li> </ol>                                                                          |                |   |
| Physician FirstName: | TEST                      | Physician LastN | electronically eviCore's web-based applications only so long as<br>Provider/Customer is currently bound by a Provider/Customer Agreement<br>used brain a "Provider/Customer Agreement" is an agreement broudd                              | (as            |   |
| State:               | ΓN                        | Tax ID:         | care/medical services to members of health plans for which eviCore provid<br>unoudgical services, on their it is with eviCore directly or said health plan.<br>The detransis services is and set of eviCore directly or said health plan.  | es<br>s)).     |   |
|                      |                           |                 | Accept Terms and Conditions                                                                                                    |                |   |
|                      |                           |                 |                                                                                                    |                |   |

Accept the Terms and Conditions, and click "Submit."

### **User Registration-Continued**

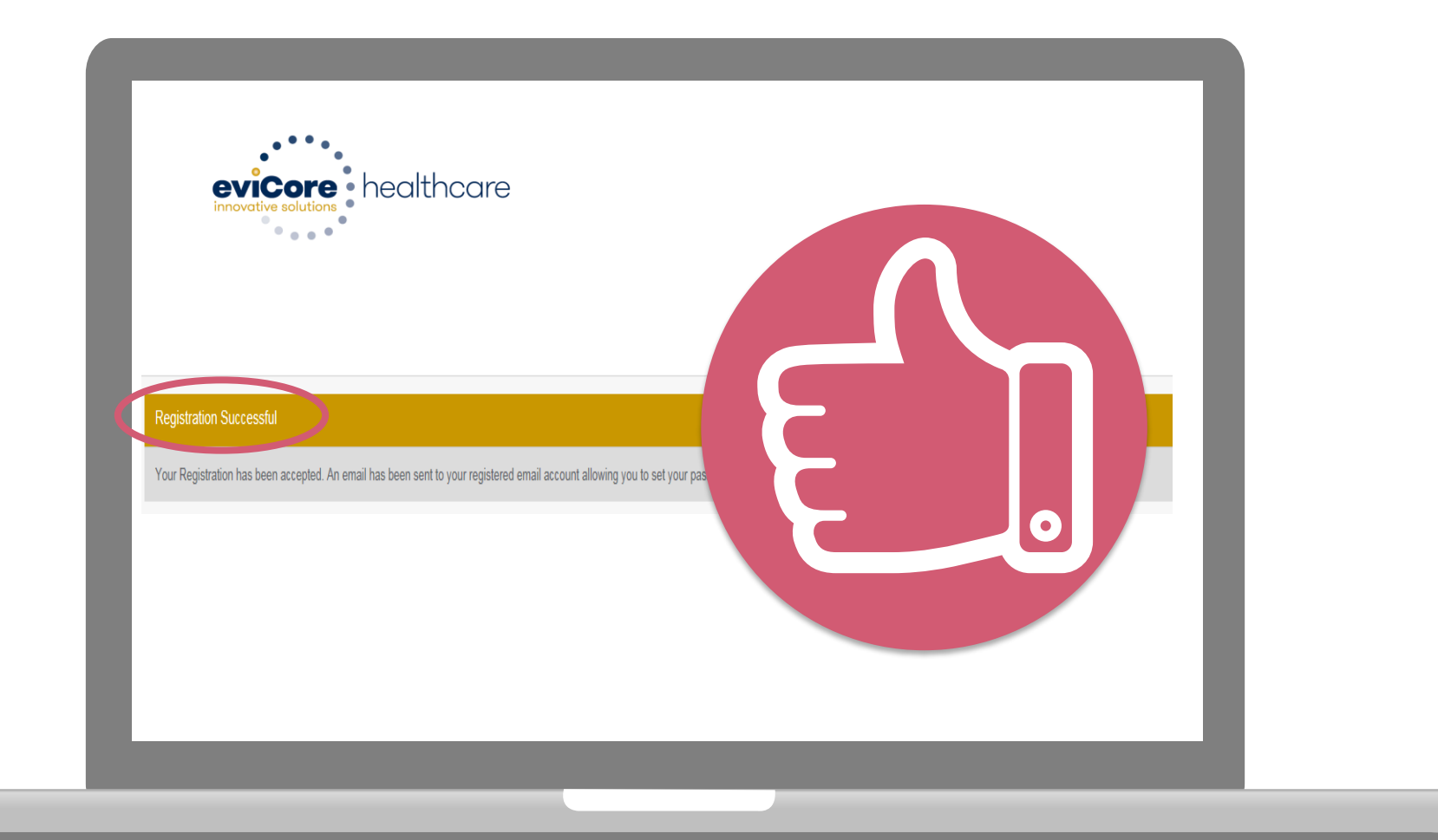

You will receive a message on the screen confirming your registration is successful. You will be sent an email to create your password.

### **Create a Password**

Your password must be at least (8) characters long and contain the following:

Uppercase letters

Lowercase letters

#### Numbers

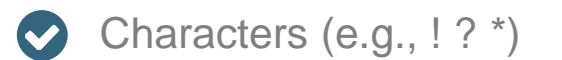

| Password Maintenance                                                                                                    |            |
|----------------------------------------------------------------------------------------------------|------------|
| Please set up a new password for your account.<br>Note: The password must be at least 8 characters long and contains the following categories: Uppercase letters, Lowercase letters, Numbers and special characters. |            |
|                                                                                                    | • Required |
| New Password* Place enter New Paccount Confirm New Password*                                                                                                    |            |
| Save                                                                                                    |            |
|                                                                                                    |            |
|                                                                                                    |            |
|                                                                                                    |            |
|                                                                                                    |            |
|                                                                                                    |            |

. . . . . . . . . . . . . . . .

### Account Log-In

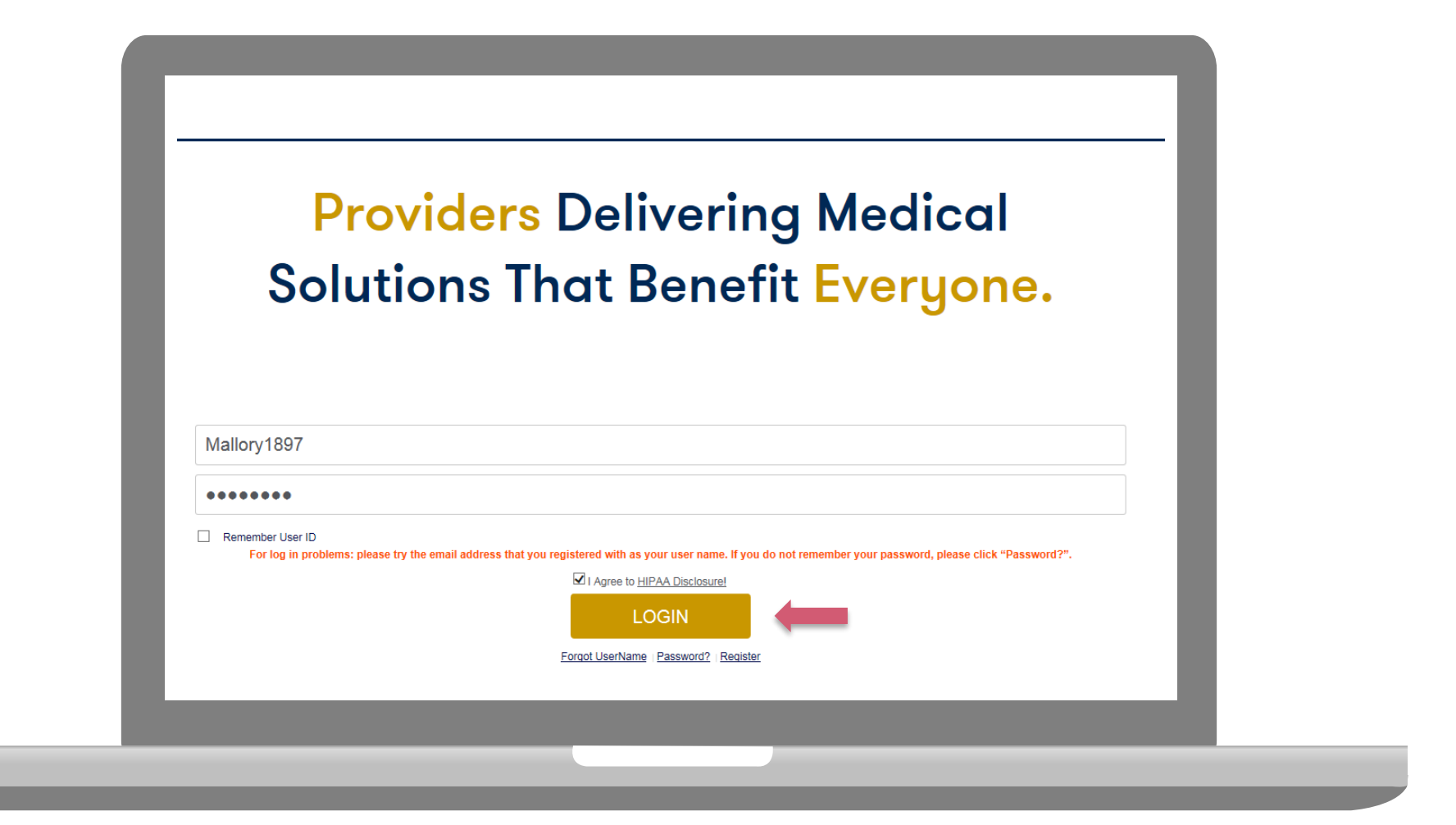

To log-in to your account, enter your User ID and Password. Agree to the HIPAA Disclosure, and click "Login."

## **Account Overview**

#### **Welcome Screen**

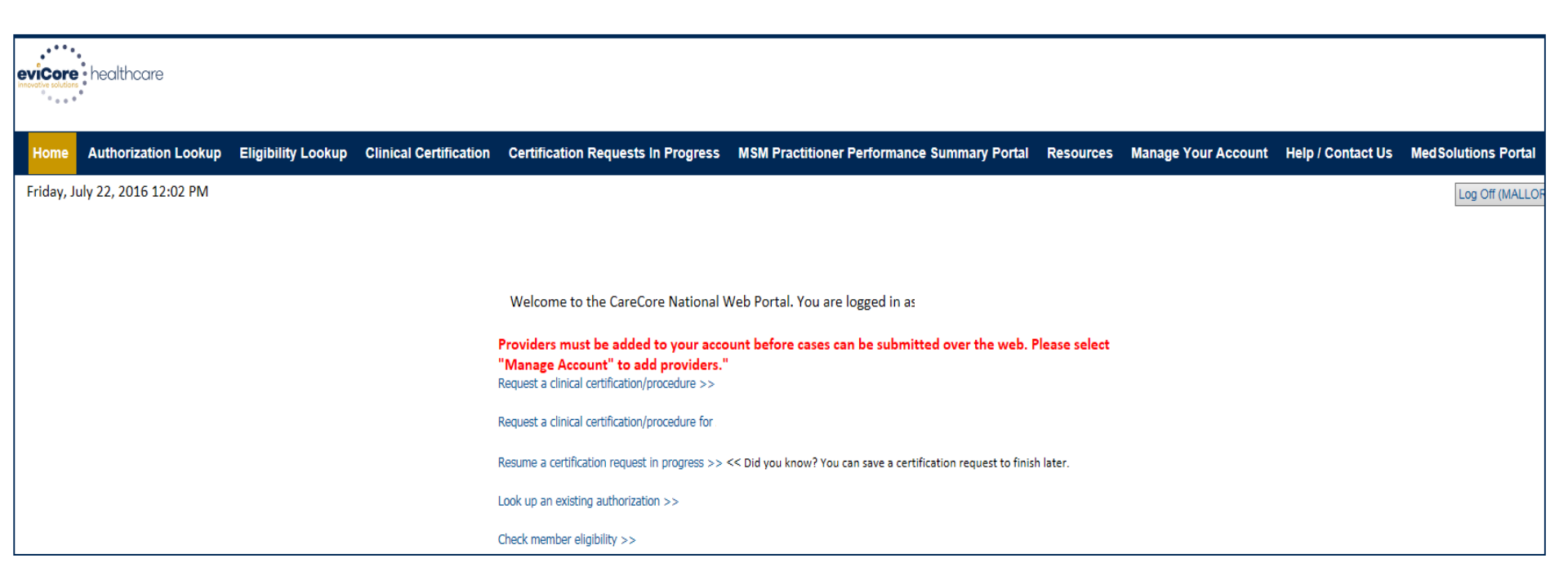

Providers will need to be added to your account prior to case submission. Click the "Manage Account" tab to add provider information.

<u>Note</u>: You can access the MedSolutions Portal at any time if you are registered. Click the MedSolutions Portal button on the top right corner to seamlessly toggle back and forth between the two portals without having to log-in multiple accounts.

### **Add Practitioners**

| Friday, March 23, 2018 2:57 PM                              |                                                                                         |   |
|-------------------------------------------------------------|-----------------------------------------------------------------------------------------|---|
| Add Practitioner                                            |                                                                                         |   |
| Enter Practitioner informat<br>*If registering as rendering | ion and find matches.<br>genetic testing Lab site, enter Lab Billing NPI, State and Zip |   |
| Practitioner NPI                                            | Last, First                                                                             |   |
| Practitioner State                                          | TN •                                                                                    |   |
| Practitioner Zip                                            | 37067                                                                                   |   |
| Find Matches Cancel                                         | © CareCore National, LLC. 2018 All rights reserved.                                     | l |
|                                                             | Privacy Policy   Terms of Use   Contact Us                                              |   |

Enter the Provider's NPI, State, and Zip Code to search for the provider record to add to your account. You are able to add multiple Providers to your account.

### **Adding Practitioners**

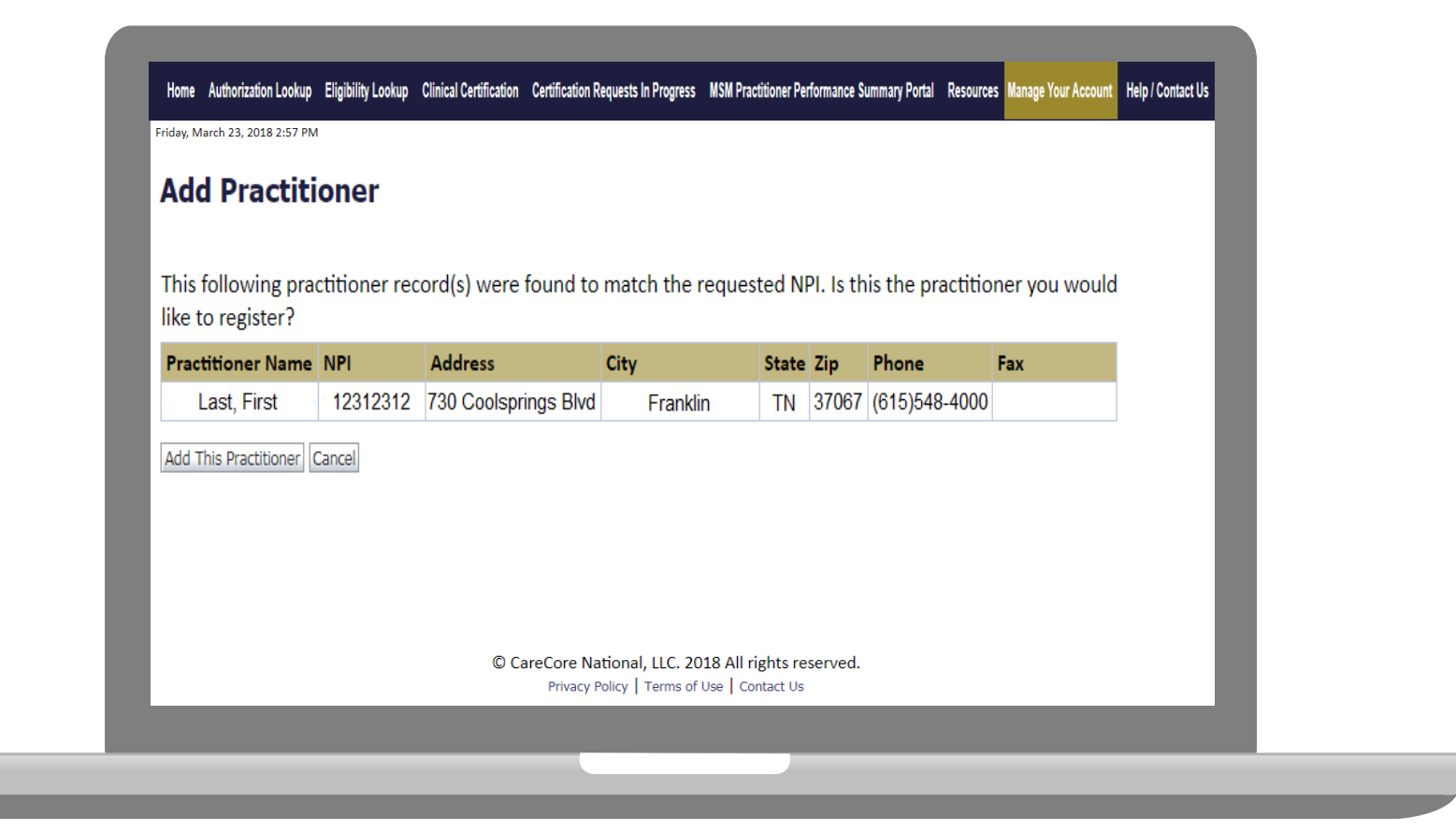

#### Select the matching record based upon your search criteria
## **Manage Your Account**

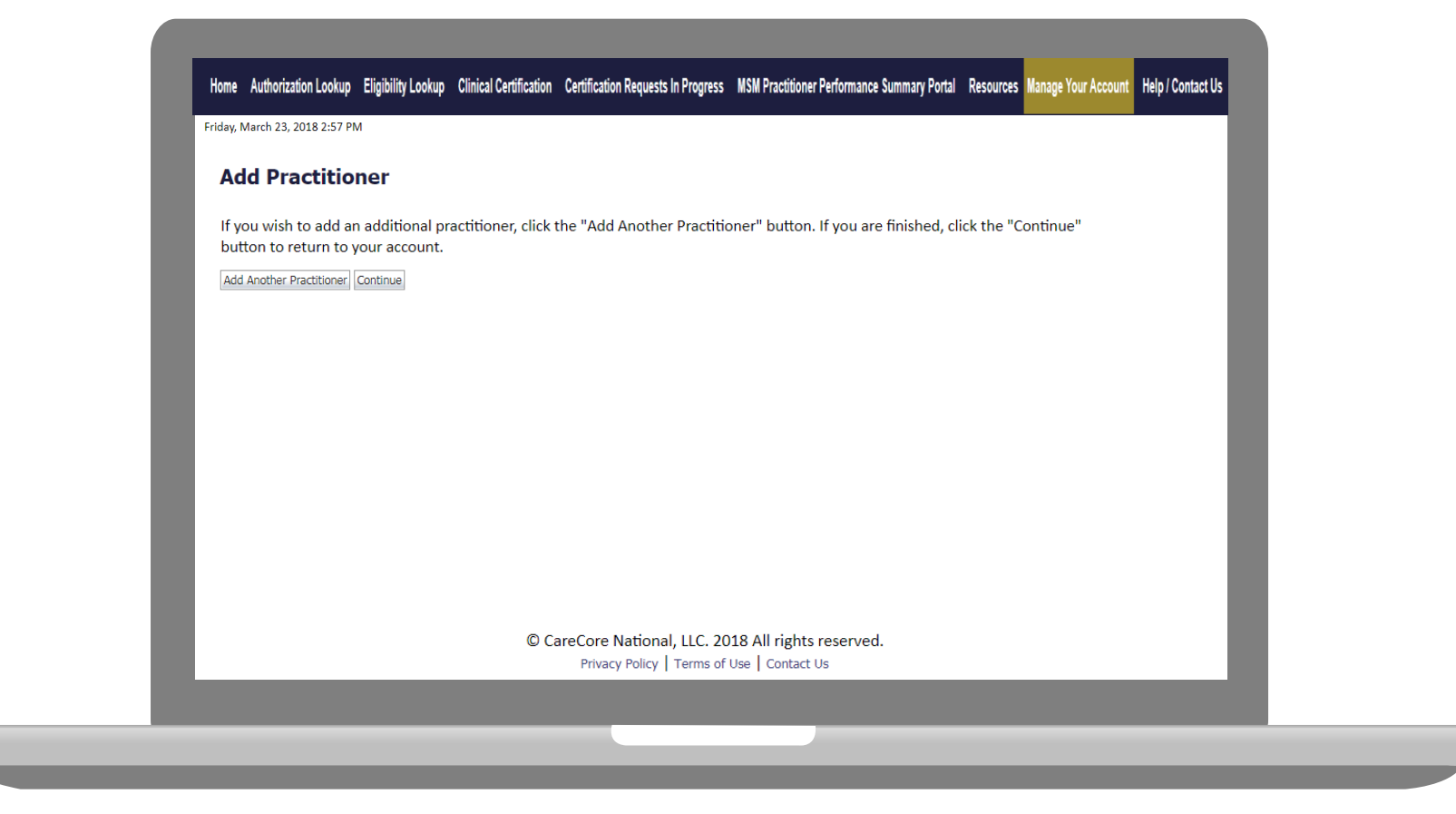

- Once you have selected a practitioner, your registration will be completed. You can then access the "Manage Your Account" tab to make any necessary updates or changes.
- You can also click "Add Another Practitioner" to add another provider to your account.

# **Case Initiation**

## **Initiating A Case**

|          | Welcome to the CareCore National Web Portal. You are logged in as a Test User.                                                         |
|----------|----------------------------------------------------------------------------------------------------|
| Pi<br>"f | roviders must be added to your account before cases can be submitted over the web. Please select<br>Manage Account" to add providers." |
| Re       | equest a clinical certification/procedure >>                                                                                           |
| Re       | esume a certification request in progress >> << Did you know? You can save a certification request to finish later.                    |
| Lo       | ook up an existing authorization >>                                                                                                    |
| Cł       | neck member eligibility >>                                                                                                    |
|          |                                                                                                    |
|          |                                                                                                    |
|          |                                                                                                    |
|          |                                                                                                    |

Choose "request a clinical certification/procedure" to begin a new case request.

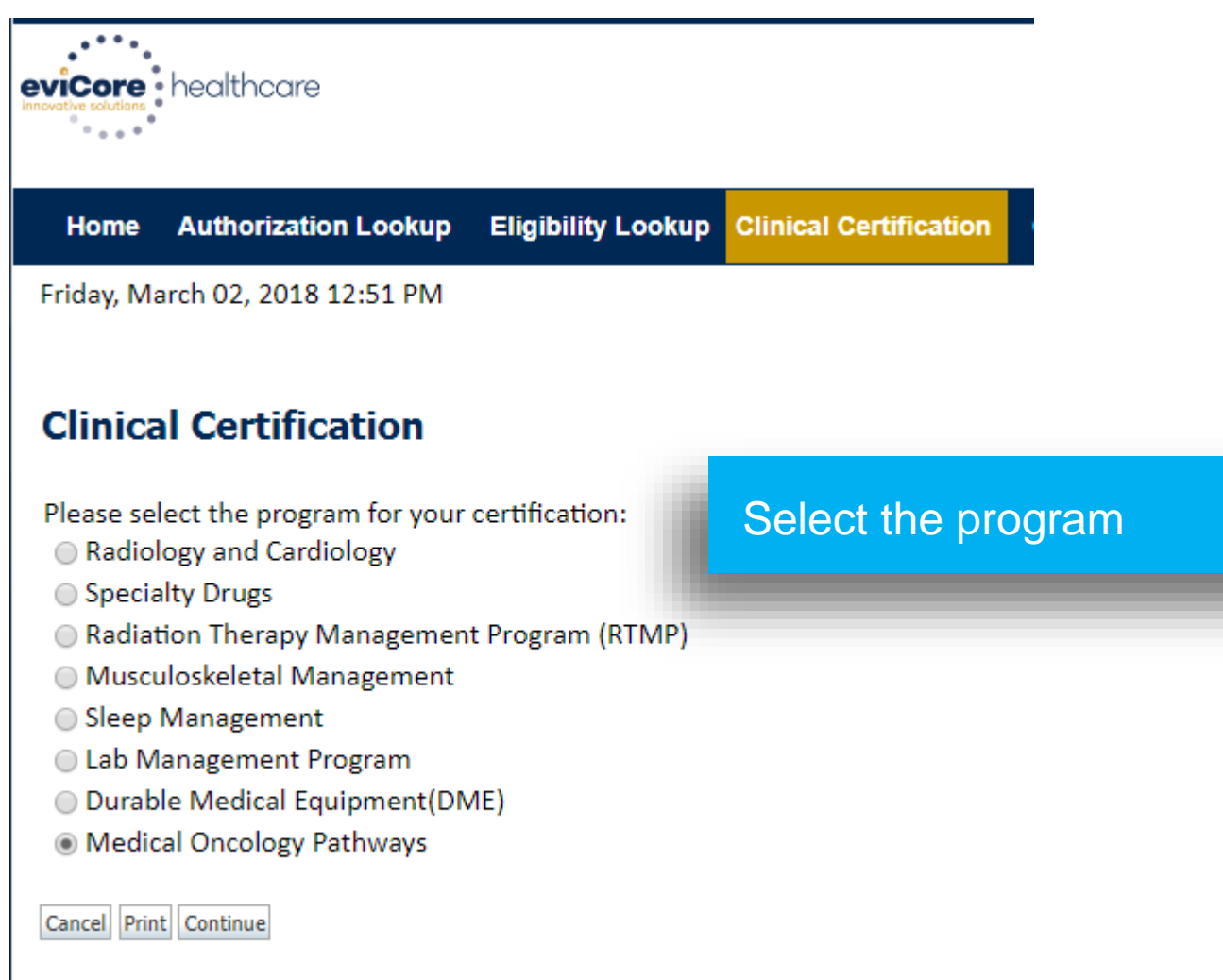

Click here for help or technical support

#### **Clinical Certification**

Select the practitioner or group for whom you want to build a case. If the practitioner, group, or lab for whom you wish to build a case is not listed, please visit Manage Your Account to associate the new practitioner, group, or lab.

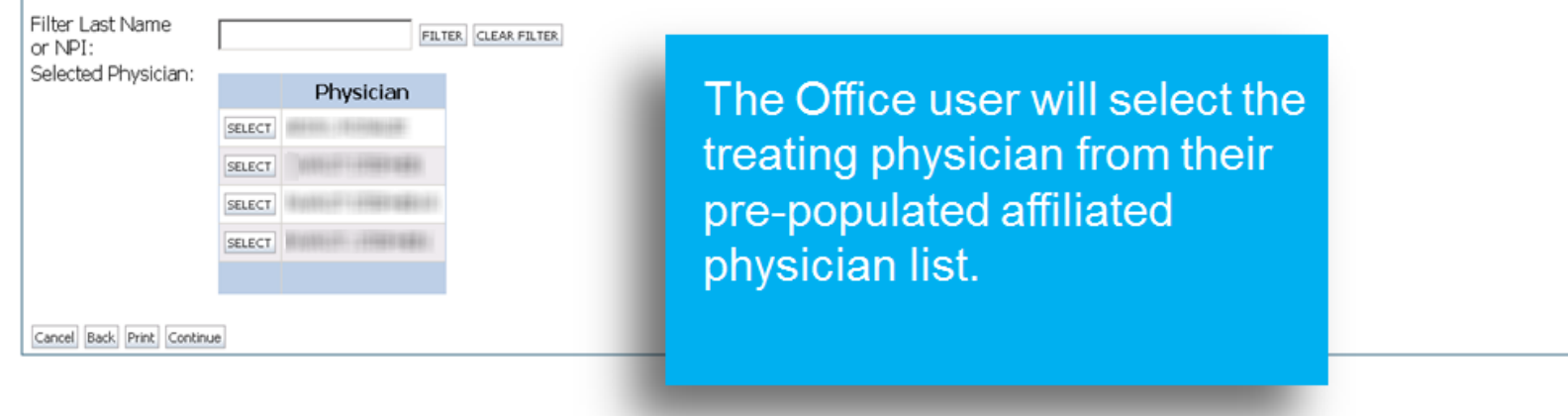

#### **Clinical Certification**

You selected

Please select the health plan for which you would like to build a case. If the health plan is not shown, please contact the plan at the number found on the member's identification card to determine if case submission through CareCore National is necessary.

| Please Select a Health Plan 🔹                                                                                                    |
|----------------------------------------------------------------------------------------------------|
| Please Select a Health Plan                                                                                                    |
| r lease ocicer a ricalit r lan                                                                                                    |
|                                                                                                    |
|                                                                                                    |
|                                                                                                    |
|                                                                                                    |
|                                                                                                    |
| 10-11-11-11-11-11-11-11-11-11-11-11-11-1                                                                                                    |
| The second second second second second second second second second second second second second second second se                                                                                                    |
| and the second second s |
|                                                                                                    |
| PLAN-X                                                                                                    |
| West-support and and and and and                                                                                                    |
|                                                                                                    |

#### Select the patient's health plan.

Frivacy Folicy | Terms of Ose

#### **Clinical Certification**

PLEASE NOTE: If this request meets the below criteria for classification of a clinically urgent request, you MUST phone in the request to Ca designated prior authorization line to ensure all information required to render a decision is expediently gathered thereby preventing any cases include requests for services where one of the following conditions apply:

- 1. A delay in care could seriously jeopardize the life or health of the patient or the patient's ability to regain maximum function.
- 2. In the opinion of a provider, with knowledge of the member's medical condition, indicates a delay in care would subject the member without the care or treatment requested in the prior authorization.

You selected

Please select the health plan for which you would like to build a case. If the health plan is not shown, please contact the plan at the number found on the member's identification card to determine if case submission through CareCore National is necessary.

| PLAN-X | ۲ |
|--------|---|
|        | • |

Cancel Back Print Continue

Take note of any important messages and confirm the provider address..

#### Home Authorization Lookup Eligibility Lookup Clinical Certification Requests In Progress Physician Criteria Manage Your Account MSM Practitioner Performance Summary Portal Education

Friday, January 16, 2015 12:06 PM

#### **Clinical Certification**

| Physician's Name      | [?]                                                                                                    |
|-----------------------|----------------------------------------------------------------------------------------------------|
| Who to Contact        | dave [?]                                                                                                    |
| Fax                   | (?)                                                                                                    |
| Phone                 | (?)                                                                                                    |
| Ext.                  | [?]                                                                                                    |
| Cell Phone            |                                                                                                    |
| Email                 | A REPORT OF A DESCRIPTION OF A DESCRIPTION OF A DESCRIPTI |
| Cancel Back Print Cor | ntinue                                                                                                    |

#### Message from webpage

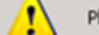

Please review the fax and phone numbers presented for accuracy. Change as necessary and click CONTINUE to confirm they are correct.

Contact information is confirmed or entered to ensure accurate communication of the determination or to request additional information as needed. ×

| Clinical Certification                                                                                              |                                                                                       | New patients are registered or<br>current patients are selected from<br>the drop down list. If a new                                    |
|----------------------------------------------------------------------------------------------------|---------------------------------------------------------------------------------------|----------------------------------------------------------------------------------------------------|
| New Patient Registration Member ID (no spaces or dashes) Date of Birth (MM/DD/YYYY) Last Name First Name (optional) | Current Patients Filter by Physician: Choose an existing Patient: (Type here or Chee) | patient is being registered and<br>eligibility is verified, a confirmation<br>screen will appear. Click "Yes" to<br>continue.           |
| SEARCH CANCEL                                                                                                    | GO                                                                                    | Provider:<br>Health Plan: PLAN-X<br>Member ID:<br>Date of Birth:<br>Name:<br>City, State:<br>Do you want to continue with this patient? |

#### **Clinical Certification**

| unbaude impaster ittam.                                                                                                    | ÷. | 1001 | 128-688 |
|----------------------------------------------------------------------------------------------------|----|------|---------|
| Pri cariar aver                                                                                                    | _  | _    | THEFT   |
| BALLING CONTRACTOR AND A DESCRIPTION OF A DESCRIPTION OF |    |      | 1000    |
| CRIME IN THE REPORT OF                                                                                                    |    |      |         |

The Patient History Screen becomes the hub for all future requests or data relating to this patient. Including a record of previous requests for services through eviCore, authorization numbers and dates, and clinical summaries based on the information provided through the request process.

| Reviews   |                        |              |                     |                                                                     |          |              |
|-----------|------------------------|--------------|---------------------|---------------------------------------------------------------------|----------|--------------|
| Date      | Physician              | Case #       | Cancer<br>Type      | Treatment                                                           | Status   |              |
| 1/19/2015 | 194486391<br>275284863 | 100703-05031 | Colorectal          | 5-Fluorouracil (5FU;<br>Adrucil), Brentuximab<br>Vedotin (Adcetris) | Pending  | VIEW HISTORY |
| 1/19/2015 | 1210-000-000-0-        | 46380583775  | Colorectal          | Oxaliplatin (Eloxatin)                                              | Approved | VIEW HISTORY |
| 1/16/2015 | 1996-886-2 PT          | N(18/50313)  | Multiple<br>Myeloma | Cyclophosphamide - inj<br>(Cytoxan; Endoxan-<br>Asta)               | Approved | VIEW HISTORY |

© CareCore National, LLC. 2015 All rights reserved. Privacy Policy | Terms of Use | Contact Us

NEW REVIEW VERIFY ELIGIBILITY

## **Provider Experience – Case Submission – <u>NO SUPPORTIVES</u>**

| Patient ID:<br>Patient Name:            | Time: 12/4/2015 1:50 PM            |
|-----------------------------------------|------------------------------------|
| What is the anticipated start date of t | reatment? MM/DD/20YY               |
| SUBMIT                                  | Date of Service (no retro reviews) |

| Home       Authorization Lookup       Eligibility Lookup       Clinical Certification       Certification Requests In Progr         Monday, February 29, 2016 1:05 PM         Clinical Certification         This procedure will be performed on 4/4/2016.         Change         Medical Oncology Pathways |                                                                                                    | <ul> <li>Enter:</li> <li>Drug Classification:         <ul> <li>For Chemo or Chemo + Supportive drugs, select CHEMO-CHEMOTHERAPY</li> <li>For Supportive drugs only, select SPORT-SUPPORTIVES</li> <li>ICD10 code</li> </ul> </li> </ul>                                    |  |  |
|----------------------------------------------------------------------------------------------------|----------------------------------------------------------------------------------------------------|----------------------------------------------------------------------------------------------------|--|--|
| Select Drug Classification[?] or Description[?]<br>SPORT SUPPORTIVE THERAPIES<br>If requesting CHEMOTHERAPY<br>CHEMO. CHEMOTHERAPY<br>SUPPORTIVE THERAPIES<br>Diagnosis<br>Select a Diagnosis Code (Lookup by Code or Description)                                                                          | This procedure will be                                                                                                    | performed on 12/6/2015. CHANGE                                                                                                    |  |  |
| LOOKUP<br>Trouble selecting diagnosis code? Please follow these steps<br>Drug classification and diagnosis code are required for Med                                                                                                    | Select a Diagnosis Co<br>C50                                                                                              | ide (Lookup by Code or Description)                                                                                                    |  |  |
| Cancel Back Print<br>Click here for help or technical support                                                                                                    | SELECT C50.222<br>SELECT C50.419                                                                                          | Malignant neoplasm of upper-inner quadrant of left male breast<br>Malignant neoplasm of upper-outer quadrant of unspecified female breast<br>Malignant neoplasm of upper-outer quadrant of upspecified male breast                                                         |  |  |
|                                                                                                    | SELECT         C50.423           SELECT         C50.011           SELECT         C50.311           SELECT         C50.321 | Malignant neoplasm of overlapping sites of unspecified male breast<br>Malignant neoplasm of nipple and areola, right female breast<br>Malignant neoplasm of lower-inner quadrant of right female breast<br>Malignant neoplasm of lower-inner quadrant of right male breast |  |  |

| Attention!                                                                                                    |                                                                                                    |
|----------------------------------------------------------------------------------------------------|----------------------------------------------------------------------------------------------------|
| Will these drugs be billed by the ordering provider? If NO, you will be<br>asked to enter the rendering provider information on a later screen.<br>Please select either 'Yes' or 'No'<br>YES NO                                                                            | If drugs are being billed by the<br>ordering provider, select 'Yes' and<br>skip the site entry process. If you<br>need to indicate a distinct<br>rendering site or facility, select<br>'No' and follow the onscreen |
| Home         Authorization Lookup         Eligibility Lookup         Clinical Certification         Certification Requests In Progress         Physician Criteria         Manage           Monday, January 19, 2015 4:55 PM                                                | wour Accou Instructions to identify the site.                                                                                                    |
| Clinical Certification                                                                                                    |                                                                                                    |
| Specific Site Search         Use the fields below to search for specific sites. For best results, search by NPI or TIN. Other search name and we will provide you the site names that most closely match your entry.         NPI:       Zip Code:         TIN:       City: | options are by name plus zip or name plus city. You may search a partial site name by er<br>Site Name:<br>© Exact match<br>© Starts with                                                                            |

CHEMOTHERAPY

Malignant neoplasm of colon, unspecif

C18.9

### **Clinical Certification**

Confirm your service selection.

Procedure Date: 10/20/2017

Medical Oncology Pathways: CHEMO

Description:

Primary Diagnosis Code:

Primary Diagnosis:

Secondary Diagnosis Code:

#### Secondary Diagnosis:

Change Procedure or Primary Diagnosis Change Secondary Diagnosis

Cancel Back Print Continue

Click here for help or technical support

Confirm the information entered or use the 'change' links to go back and make corrections as needed.

| Clinical Certification                   |                                 |                                                           |
|------------------------------------------|---------------------------------|-----------------------------------------------------------|
| Selected Site:<br>FIND NEW SITE          | Add a si<br>This will<br>commur | te email if desired.<br>be used to<br>hicate with site if |
| Site Email (optional)                    | needed.                         |                                                           |
| Cancel Back Print Continue               |                                 |                                                           |
| Click here for help or technical support |                                 |                                                           |

Thursday, August 03, 2017 11:46 AM

#### **Clinical Certification**

You are about to enter the clinical information collection phase of the authoriz  ${\sf a}$ 

After answering the clinical question(s) on each screen you will need to hit the of the clinical questions you must hit "Submit" before exiting the system. You will information that you have provided. Hit "Submit" and your request for a prior again

Your answers to previous questions will be displayed on the lower portion of the screen. If you made an error during the clinical data collection process you can click on the question. The system will ask that you answer the question again and subsequent questions. You can use the "Finish Later" button to save information and return to this case at a later time. This will save all case information recorded up to but not including the current screen.

Failure to formally submit your request by clicking the "Submit" button after the attestation will cause the request for a prior authorization to expire with no additional correspondence.

Cancel Back Print Continue

The demographic portion of the case is complete. Reminders on how to complete the clinical portion are displayed. Click 'Continue to proceed to the clinical review.

#### **Clinical Certification**

Links

If you do not see the cancer type you are looking for click here for a cross reference to subtypes.

Indicate the Cancer Type:

|   | Multiple Myeloma                              | • |                                      |
|---|-----------------------------------------------|---|--------------------------------------|
|   | Leukemia - Acute Lymphoblastic Leukemia (ALL) |   |                                      |
| [ | Leukemia - Acute Myeloid Leukemia (AML)       |   |                                      |
|   | Leukemia - Chronic Lymphocytic Leukemia (CLL) |   |                                      |
|   | Leukemia - Chronic Myelogenous Leukemia (CML) |   |                                      |
| ŀ | Leukemia - Other                              |   |                                      |
|   | Lung - Non Small Cell Lung Cancer             |   |                                      |
|   | Lung - Small Cell Lung Cancer                 |   | ludes injectable chemotherapy drugs? |
|   | Lymphoma - Hodgkin's Lymphoma                 |   |                                      |
|   | Lymphoma - Lymphoplasmacytic Lymphoma         |   |                                      |
|   | Lymphoma - Non-Hodgkin's Lymphoma             |   |                                      |
|   | Mesothelioma                                  |   |                                      |
|   | Multiple Myeloma                              |   |                                      |
|   | Myelodysplastic Syndromes (MDS)               |   |                                      |
|   | Neuroendocrine Tumors                         |   |                                      |
|   | Occult Primary                                |   |                                      |
|   | Ovarian Cancer                                |   |                                      |
|   | Pancreatic Adenocarcinoma                     |   |                                      |
|   | Penile Cancer                                 |   |                                      |
|   | Primary Peritoneal Cancer                     |   |                                      |
|   | Prostate Cancer                               |   |                                      |
|   | Sarcoma                                       |   |                                      |
|   | Skin Cancer - Melanoma                        |   |                                      |
|   | Skin Cancer - Non-Melanoma                    |   |                                      |
|   | Systemic Light Chain Amyloidosis              |   |                                      |
|   | lesticular Cancer                             |   |                                      |
|   | Thymomas and Thymic Carcinomas                |   |                                      |
|   | Thyroid Carcinoma                             |   |                                      |
|   | Uterine Neoplasms                             |   |                                      |
|   | Waldenstroms Macroglobulinemia                |   |                                      |
|   | IUther                                        | • | l                                    |

The Clinical pathways begin with selection of the cancer type. This will dictate the questions that will be asked in the following screens. All cancer types covered by NCCN are available and an "Other" option is included for rare cancers not addressed by NCCN.

#### **Clinical Certification**

Active (Symptomatic) Myeloma requires one or more of the following sy

- Calcium elevation (greater than 11.5 mg/dL)
- Renal insufficiency (creatinine greater than 2 mg/dL)
- Anemia (hemoglobin less than 10 g/dL or 2 g/dL less than normal
- Bone disease (lytic or osteopenic)
- Repeated infections, amyloidosis, or hyperviscocity

#### Most recent entry for this patient: None

Olinical Presentation:

- © Smoldering (asymptomatic)
- C Active (symptomatic)

The office user will be asked a series of questions necessary to generate the recommended treatment list for the patient being treated. A typical traversal will have between 5 and 12 questions based on the complexity of the cancer. The system will dynamically filter to only the minimum number of questions needed to complete the review. Almost all answers are in drop down or click selection to allow for quick entry.

#### **Clinical Certification**

Active (Symptomatic) Myeloma requires one or more of the following syr be verified before

- Calcium elevation (greater than 11.5 mg/dL)
- Renal insufficiency (creatinine greater than 2 mg/dL)
- Anemia (hemoglobin less than 10 g/dL or 2 g/dL less than normal)
- Bone disease (lytic or osteopenic)
- Repeated infections, amyloidosis, or hyperviscocity

#### Most recent entry for this patient: None

Clinical Presentation:
 Smoldering (asymptomatic)
 Active (symptomatic)

Finish Later

Did you know? You can save a certification request to finish later.

Cancel Print

The review can be paused at anytime if clinical information is not available or needs to proceeding. This will return the user to the Patient History Screen. Any paused case will present a "Resume" option. If case is not resumed within 2 business days, the case will be sent to eviCore and a follow up request will be sent to the provider requesting the

balance of the clinical information

| Clinical C                 | ertificatio               | n<br>1/25/    | tanulo<br>Ger III   | 'Resume'<br>the user to<br>pathway v                                | will return<br>o the<br>vhere the | -      |            |                   |
|----------------------------|---------------------------|---------------|---------------------|---------------------------------------------------------------------|-----------------------------------|--------|------------|-------------------|
| (800) 475-3<br>9,485-4 (8) | 1973)<br>- 1782-1612/7102 |               | Por                 | review wa                                                           | s paused                          |        | NEW REVIEW | ERIFY ELIGIBILITY |
| Data                       | Dhusician                 | Caso #        | Cancer              | Troatmont                                                           | Status                            |        |            |                   |
| Date                       | Physician                 | Case #        | Туре                | meannent                                                            | Status                            |        |            |                   |
| 1/19/2015                  | INVERT.                   | 1012706177903 | Colorectal          | 5-Fluorouracil (5FU;<br>Adrucil), Brentuximab<br>Vedotin (Adcetris) | Incomplete                        | RESUME | Cancel     | VIEW HISTORY      |
| 1/19/2015                  | Prevention of the         | 44(18)(11)(7) | Colorectal          | Oxaliplatin (Eloxatin)                                              | Approved                          |        |            | VIEW HISTORY      |
| 1/16/2015                  | NAMEST.                   |               | Multiple<br>Myeloma | Cyclophosphamide - inj<br>(Cytoxan; Endoxan-                        | Approved                          |        |            | VIEW HISTORY      |

#### **Clinical Certification**

You will be granted a prior authorization by selecting a National Comprehensive Cancer Network (NCCN) treatment option listed below. By selecting "Build a Custom Treatment Plan," your request for chemotherapy will require additional clinical review and will not be immediately approved. Supporting Clinical Information should be included in the case submission.

Note: Payment is based on the patient's benefit plan and eligiblity when the services are received.

#### Previously Approved Treatments (listed in chronological order): None

Select Treatment Option:
Bortezomib
Bortezomib + Cyclophosphamide + Dexamethasone
Bortezomib + Dexamethasone
Bortezomib + Melphalan + Dexamethasone
Cyclophosphamide + Lenalidomide + Dexamethasone
Cyclophosphamide + Thalidomide + Dexamethasone
Cyclophosphamide + Thalidomide + Dexamethasone
Dexamethasone + Interferon, alfa-2b, recombinant
High-dose Melphalan (with stem cell transplant)
Build a Custom Treatment Plan (May Require Additional Clinical Review)

After all of the questions are answered All NCCN recommended treatments are displayed based on the clinical information entered. Selecting any recommended treatment results in immediate approval.

#### **Clinical Certification**

Select drugs for the treatment regimen from the drug list below.

- If a drug is not listed, enter the drug name in "Enter drug(s) not included on the list above".
- Do not enter supportive care drugs (e.g. Neulasta, Neupogen, anti-emetics, anemia drugs, etc.)
- Provide administration schedule.
- Select "Submit" to submit the treatment regimen.

If approved, authorizations will be issued for injectable chemotherapy drugs only, but all chemotherapy for a review of the requested regimen.

Custom Treatment plans can be submitted for any case where the provider does not want to use a recommended regimen. Drugs are selected from a drop down list and the user has the opportunity to attach or enter supporting information for the request.

#### 🚯 Drug List:

|                                                                                                    | Add all 0 it                                                                        | tems selected Remove all                                                                                                    |
|----------------------------------------------------------------------------------------------------|-------------------------------------------------------------------------------------|----------------------------------------------------------------------------------------------------|
| 5-Fluorouracil (5FU; Adrucil)<br>5FU (5-Fluorouracil)<br>Abiraterone Acetate -oral (Zytiga)<br>Abraxane (Paclitaxel (albumin-bound))<br>Actimmune (Interferon, gamma-1b)<br>Adcetris (Brentuximab Vedotin)<br>Ado-Trastuzumab Emtansine (Kadcyla)<br>Adriamycin (Doxorubicin HCL)<br>Adrucil (5-Fluorouracil)<br>Afatinib - oral (Gilotrif)<br>Afinitor (Everolimus - oral)<br>Aldesleukin (Interleukin-2; Proleukin)<br>Alemtuzumab (Campath) | + •<br>+<br>+<br>+<br>+<br>+<br>+<br>+<br>+<br>+<br>+<br>+<br>+<br>+<br>+<br>+<br>+ | Clinical Certification The treatment regimen is not recommended by NCCN. If you think a mistake has been made during the case regimens will not be immediately approved and require Clinical Review. Supporting clinical information should be Documentation to support your proposed treatment should be submitted in the following manner: • Free text in box below • Attach documentation to case • Fax documentation to 866-889-8061. Include patient name and the case reference number. If you need additional time, click "Save and Exit" and return by clicking "RESUME". Submit all relevant information about this case within 2 business days. • Enter supporting Clinical Information in the field below: |
| Enter drug(s) not included on the list above<br>Orug 1:                                                                                                    | e. (Chemotherapy d                                                                  | Irugs c         You may attach up to 5 PDF or Word documents no larger than 1 MB each.         • Attach a PDF or Word document: click "Browse" to select the document from your desktop or other netw         Browse         58                                                                                                    |

#### **Clinical Certification**

- □ I acknowledge that this request IS NOT clinically urgent regardless of documentation attached or additional information/notes provided during the clinical collection section of this web case initiation process. Additionally, I acknowledge to being informed of the appropriate method for submission of clinically urgent requests. Clinical urgency is defined by the following:
  - 1. A delay in care could seriously jeopardize the life or health of the patient or the patient's ability to regain maximum function.
  - 2. In the opinion of a provider, with knowledge of the member's medical condition, indicates a delay in care would subject the member to severe pain that cannot be adequately managed without the care or treatment requested in the prior authorization.
- I also further acknowledge that the clinical information submitted to support this authorization request is accurate and specific to this member, and that all information has been provided. I have no further information to provide at this time.

□ I also further acknowledge the following:

- I am the referring provider or rendering site for this member and I elect to receive one or more test or procedure options if the case is denied and such options are applicable;
- Such offer of alternative tests or procedures does not interfere with my medical judgment;
- CareCore provides administrative/benefits determination (including the possibility of denial of coverage) and such determinations are not substitutes for my medical judgment; and
- I am not an employee or agent of CareCore

Print SUBMIT CASE

#### Attestation

| Your case has be                    | Your case has been Approved.             |                        |                        |     |  |
|-------------------------------------|------------------------------------------|------------------------|------------------------|-----|--|
| Provider Name:                      | 10                                       | Contact:               | dave                   |     |  |
| Provider Address:                   | 1.1.1.1.1.1.1.1.1.1.1.1.1.1.1.1.1.1.1.1. | Phone                  | (78) (78) (1           | 141 |  |
|                                     | 101110-00100-000                         | Number:<br>Fax Number: | (78) (19) (7           | 100 |  |
| Patient Name:<br>Insurance Carrier: | PLAN-X                                   | Patient Id:            | 100.003/003            |     |  |
| Site Name:<br>Site Address:         |                                          | Site ID:               | 10000                  |     |  |
| Diagnosis/ICD-9<br>Code:            | 153.9                                    | Description:           | MALIGNANT<br>COLON NOS | NEO |  |
| Date of Service:<br>HCPCS Code(s):  | 2/2/2015<br>J9263                        | Drug(s):               | OXALIPLATI             | N   |  |
| Authorization<br>Number:            | 46386563755                              |                        | (ELOXATIN)             |     |  |
| Review Date:                        | 1/19/2015 4:11:36<br>PM                  |                        |                        |     |  |
| Start Date:                         | 2/2/2015                                 |                        |                        |     |  |
| Expiration Date:                    | 9/30/2015                                |                        |                        |     |  |
| Status:                             | Your case has been                       | Approved.              |                        |     |  |

Selection of a recommended regimen will result in immediate approval of all drugs in the requested regimen with an authorization time span sufficient to complete the entire treatment. No further action is needed unless the treatment needs to be changed due to disease progression or other clinical factors.

Click here for help or technical support

Shortcut to add supportive drugs to regimen

### **Provider Experience – Case Submission - Supportives**

| Attention!                                                                                                    | Л |
|----------------------------------------------------------------------------------------------------|---|
| Will these drugs be billed by the ordering provider? If NO, you will be<br>asked to enter the rendering provider information on a later screen.<br>Please select either 'Yes' or 'No' |   |
| YES NO                                                                                                    |   |

#### **Clinical Certification**

Confirm your service selection.

| Procedure Date:               | 5/5/2016                                 |
|-------------------------------|------------------------------------------|
| Medical Oncology Pathways:    | SPORT                                    |
| Description:                  | SUPPORTIVE THERAPIES                     |
| Diagnosis Code:               | C18.9                                    |
| Diagnosis:                    | Malignant neoplasm of colon, unspecified |
| Change Procedure or Diagnosis |                                          |

Cancel Back Print Continue

Click here for help or technical support

If "Request Supportives" is selected, a new case is started and the user is dropped on this screen to complete a supportive drug request. Indicate if a new site is needed in the popup that appears. The start date, drug classification, and ICD10 are prepopulated to match the Chemotherapy case. Click 'Continue' to proceed to the clinical portion of the request

### **Provider Experience – Case Submission - Supportives**

#### **Clinical Certification** Confirm Cancer type Colon/Rectal Cancer SUBMIT **Clinical Certification** Indicate the requested supportive agent: Darbepoetin alfa (Aranesp) ONCE EVERY 2 WEEKS Once EVERY 3 WEEKS Darbepoetin alfa (Aranesp) WEEKLY FIXED DOSE Darbepoetin alfa (Aranesp) WEEKLY WEIGHT BASED DOSE Denosumab (Prolia) Denosumab (Xgeva) MONTHLY Denosumab (Xgeva) MONTHLY and DAY 8, 15 Epoetin alfa (Epogen, Procit) 3 TIMES PER WEEK Epoetin alfa (Epogen, Procit) ONCE EVERY 2 WEEKS Epoetin alfa (Epogen, Procit) ONCE EVERY 3 WEEKS Epoetin alfa (Epogen, Procit) WEEKLY Filgrastim (Neupogen) 300 mcg single use syringe/vial Filgrastim (Neupogen) 480 mcg single use syringe/vial Granisetron (Sustol) Octreotide (Sandostatin LAR Depot) Octreotide (Sandostatin) Pegfilgrastim (Neulasta) Telotristat ethyl - oral (Xermelo) Build a Custom Treatment Plan (May Require Additional Clinical Review)

User will be asked to indicate the drug needed and may be asked for additional clinical information to support that request.

| Provider Name                          | 48                        | Contact:         | dave                                                                |
|----------------------------------------|---------------------------|------------------|---------------------------------------------------------------------|
| Provider<br>Address:                   |                           | Phone<br>Number: | (00) 103-1038                                                       |
|                                        | and the second of the     | Fax Number       | (00) (11) (00)                                                      |
| Patient Name:<br>Insurance<br>Carrier: | PLAN-X                    | Patient Id:      | 1001001/0001                                                        |
| Site Name:                             |                           | Site ID:         | 10.1071                                                             |
| Site Address:                          |                           |                  |                                                                     |
| Diagnosis/ICD-<br>9 Code:              | 153.9                     | Description:     | MALIGNANT NEO COLON<br>NOS                                          |
| HCPCS Code(s):                         | 2/20/2015<br>J9190, J9042 | Drug(s):         | 5-FLUOROURACIL (5FU;<br>ADRUCIL), BRENTUXIMAB<br>VEDOTIN (ADCETRIS) |
| Case Number:<br>Review Date:           | 1/19/2015<br>4:57:01 PM   |                  |                                                                     |
| Expiration<br>Date:                    | N/A                       |                  |                                                                     |
| Status:                                | Your case has been        | sent for Medica  | I Review.                                                           |

Custom plans are reviewed by an eviCore medical oncologist to determine if the request is clinically appropriate. Factors such as rare conditions, toxicity issues, or comorbidities may result in approval. If the request is not approvable as submitted, the eviCore Oncologist will request a peer to peer to confirm details or discuss alternate treatment options that meet evidence based guidelines prior to issuing a denial.

#### **Clinical Certification**

The Patient History Screen becomes the hub for all future requests or data relating to this patient. Including a record of previous requests for services through eviCore, authorization numbers and dates, and clinical summaries based on the information provided through the request process.

|                                         |              |          | views                                                               | Rev                 |               |                                                                                                    |           |
|-----------------------------------------|--------------|----------|---------------------------------------------------------------------|---------------------|---------------|----------------------------------------------------------------------------------------------------|-----------|
|                                         |              | Status   | Treatment                                                           | Cancer<br>Type      | Case #        | Physician                                                                                                    | Date      |
|                                         | VIEW HISTORY | Pending  | 5-Fluorouracil (5FU;<br>Adrucil), Brentuximab<br>Vedotin (Adcetris) | Colorectal          | 107817581     |                                                                                                    | 1/19/2015 |
| Click to view clinica                   | VIEW HISTORY | Approved | Oxaliplatin (Eloxatin)                                              | Colorectal          | 6008033170    | CONTRACTOR OF STREET, STREET, | 1/19/2015 |
| information, Jcodes, a expiration date. | VIEW HISTORY | Approved | Cyclophosphamide - inj<br>(Cytoxan; Endoxan-<br>Asta)               | Multiple<br>Myeloma | AUGURATED LOD | 1994-9952 PT                                                                                                    | 1/16/2015 |

| view Detail<br>Exit Detail                                                                                                    | a summary of clinical<br>information entered, |
|----------------------------------------------------------------------------------------------------|-----------------------------------------------|
| Case Summary                                                                                                    | ocoucs, and important                         |
| Review Status: Approved                                                                                                    | dates date                                    |
| Approved HCPCS codes: J9035                                                                                                    |                                               |
| Treatment: Bevacizumab + Interferon                                                                                                    |                                               |
| Review Date: 8/30/2013                                                                                                    |                                               |
| Determination Date: 8/30/2013                                                                                                    |                                               |
| Start Date: 9/8/2013                                                                                                    |                                               |
| Expiration Date: 10/14/2013                                                                                                    |                                               |
| Review History                                                                                                    |                                               |
| Are you Testing for UHC or NCCN in the test harness? No<br>Is the patient participating in a clinical trial that includes injectable chemotherapy drugs? No<br>Indicate the Cancer Type Renal Cell<br>Was the patient initially diagnosed with metastatic disease? No<br>Has there been progression or recurrence? Yes<br>Enter the month and year of first relapse in the format mm/yyyy. If the month is not<br>known, enter "00" for MM. 10/2012<br>Histology Clear Cell<br>Treatment Indication Initial or First line systemic chemotherapy<br>Performance Status PS = 0,1 AND normal organ function |                                               |
| t relapse in the format mm/yyyy. If the month is not<br>012<br>rst line systemic chemotherapy<br>ID normal organ function                                                                                                    |                                               |

65

### Authorization look up

| ····                            |                                           |                                    |                                      |                  |             |
|---------------------------------|-------------------------------------------|------------------------------------|--------------------------------------|------------------|-------------|
| Home Authorization Lookup       | Eligibility Lookup Clinical Certification | Certification Requests In Progress | MSM Practitioner Performance Summary | Portal Resources | Manage Your |
| Tuesday, November 22, 2016 2:30 | PM                                        |                                    |                                      |                  |             |
| Authorization Looku             | p                                         |                                    |                                      |                  |             |
| New Security Features Implem    | -<br>nented                               |                                    |                                      |                  |             |
| new occurry reactives implem    |                                           |                                    |                                      |                  |             |
| Search by Member Inform         | ation                                     |                                    | Search by Authorization              | Number/ NPI      |             |
| REQUIRED FIELDS                 |                                           |                                    | e search by Authorization            | Number/ NT       |             |
| Healthplan:                     |                                           | $\sim$                             | REQUIRED FIELDS                      |                  | _           |
| Provider NPI:                   |                                           |                                    | Provider NPI:                        | ×                |             |
|                                 |                                           |                                    | Auth/Case Number:                    |                  | ]           |
| Patient ID:                     |                                           |                                    | Search                               |                  |             |
| Patient Date of Birth:          |                                           |                                    |                                      |                  |             |
|                                 | MM/DD/YYYY                                |                                    |                                      |                  |             |
| OPTIONAL FIELDS                 |                                           |                                    |                                      |                  |             |
| Case Number:                    |                                           |                                    |                                      |                  |             |
| or                              |                                           |                                    |                                      |                  |             |
| Authorization Number:           | ×                                         |                                    |                                      |                  |             |

- Select Search by Authorization Number/NPI. Enter the provider's NPI and authorization or case number. Select Search.
- You can also search for an authorization by Member Information, and enter the health plan, Provider NPI, patient's ID number, and patient's date of birth.

## **Authorization Status**

| New Security Feature                                                                                                    | es Implemented                                                            |  |
|----------------------------------------------------------------------------------------------------|---------------------------------------------------------------------------|--|
| Authorization Number<br>Case Number:<br>Status:<br>Approval Date:<br>Service Description:<br>Site Name:<br>Expiration Date:<br>Date Last Updated:<br>Correspondence:<br>Print Done Search Again<br>Click here for help or t | er:<br>Approved<br>6/28/2018<br>[VIEW CORRESPONDENCE]<br>echnical support |  |

The authorization will then be accessible to review. To print authorization correspondence, select View Correspondence.

## **Eligibility Look Up**

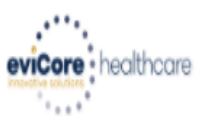

| Home      | Authorization Lookup   | Eligibility Lookup | Clinical Certification | Certification Requests In Progress | MSM Practitioner Performance Summary Portal | Resources | Manage Your Account | Help / Contact Us  |
|-----------|------------------------|--------------------|------------------------|------------------------------------|---------------------------------------------|-----------|---------------------|--------------------|
| Thursday, | March 15, 2018 4:43 PN | 1                  |                        |                                    |                                             |           |                     | Log Off (INTGTEST) |

#### **Eligibility Lookup**

#### New Security Features Implemented

| Health Plan:                   |                                           |
|--------------------------------|-------------------------------------------|
| Patient ID:                    |                                           |
| Member Code:                   |                                           |
| Cardiology Eligibility:        | Medical necessity determination required. |
| Radiology Eligibility:         | Precertification is Required              |
| Radiation Therapy Eligibility: | Medical necessity determination required. |
| MSM Pain Mgt Eligibility:      | Precertification is Required              |
| Sleep Management Eligibility   | Medical necessity determination required. |

#### Print Done Search Again

#### Click here for help or technical support

CONFIDENTIALITY NOTICE: Certain portions of this website are accessible only by authorized users and unique identifying credentials, and may contain confidential or privileged information. If you are not an authorized recipient of the information, you are hereby notified that any access, disclosure, copying, distribution, or use of any of the information contained in the code-accessed portions is STRICTLY PROHIBITED.

You may also confirm the patient's eligibility by selecting the Eligibility Lookup tab.

# **Provider Resources**

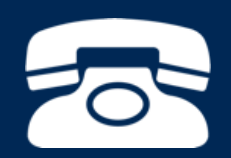

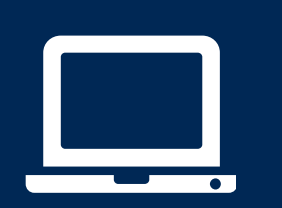

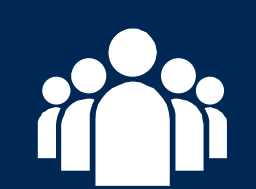

| ſ |   | $\mathbf{P}$ |
|---|---|--------------|
|   | - |              |
|   |   |              |
|   |   |              |
|   |   |              |
|   |   |              |

## **Medical Oncology Online Resources**

Clinical Guidelines, FAQ's, Online Forms, and other important resources can be accessed at <u>www.evicore.com</u>. Click "Solutions" from the menu bar, and select the specific program needed.

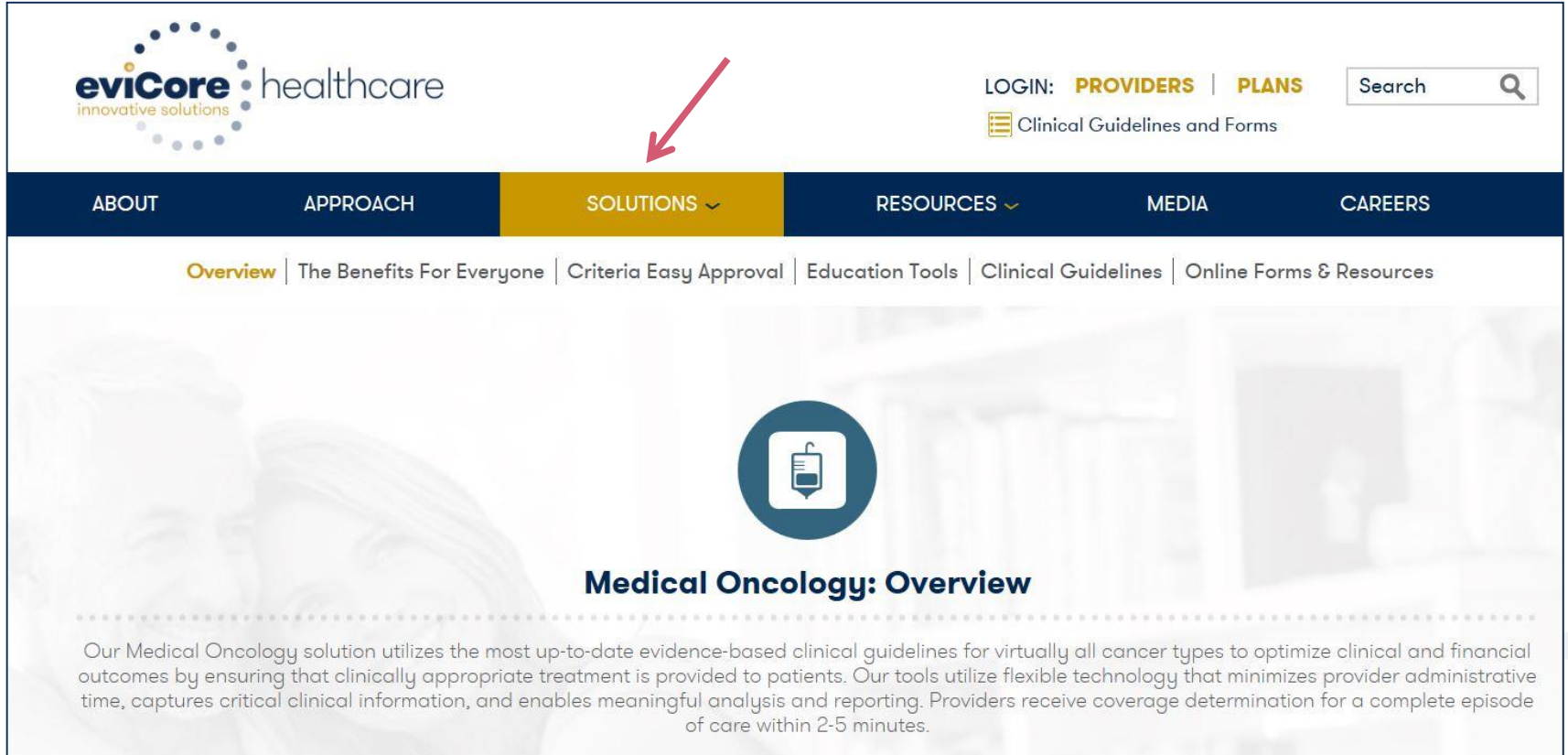

## eviCore Provider Blog Series

- The eviCore blog series focuses on making processes more efficient and easier to understand by providing helpful tips on how to navigate prior authorizations, avoid peer-to-peer phone calls, and utilize our clinical guidelines.
- You can access the blog publications from the Media tab or via the direct link at <u>https://www.evicore.com/pages/media.aspx</u>.

|       | evicore healthcare                                                                                                    |                                                      | LOGIN: PRO  | VIDERS PLANS Stidelines and Forms                                                                                                    | arch Q                              |
|-------|----------------------------------------------------------------------------------------------------|------------------------------------------------------|-------------|----------------------------------------------------------------------------------------------------|-------------------------------------|
| ABOUT | APPROACH                                                                                                    | SOLUTIONS 🛩                                          | RESOURCES 🛩 | MEDIA                                                                                                    | CAREERS                             |
|       | FEATURED<br>Clinical Guidelines: a Brief History                                                                                                    |                                                      | < > Sec     | word Search                                                                                                    |                                     |
|       | Blog Post<br>Clinical guidelines advise healthcare profession<br>the most appropriate treatment or care for peop<br>particular condition such as lower back pain or a<br>Informally, clinical practice guidelines have beer<br>fundamental component of medicine since heale<br>discussed how best to manage patients. | his about<br>le with a<br>ancer.<br>Is a<br>rs first |             | eviCore healthcare @evicorehc<br>How data flows through conve                                                                                                    | edithcare                           |
|       | READ MORE                                                                                                    |                                                      | -           | between patient & clinician re<br>important for delivery of care<br>ow.ly/w9sr309ieA4<br>eviCore healthcare @evicorehc<br>eviCore's CMO Dr. Gregg Alle<br>relieving the pain of prior auth<br>ow.ly/47P2309fnaY via @Hea<br>#HIMSS17 | en speaks on<br>delays<br>ththTNews |

### **Provider Resources: Pre-Certification Call Center**

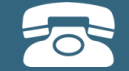

Pre-Certification Call Center

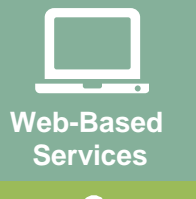

Client Provider Operations

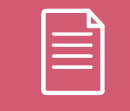

Documents

#### 7:00 AM - 7:00 PM (Local Time): (888) 444-6178

- Obtain pre-certification or check the status of an existing case
- Discuss questions regarding authorizations and case decisions
- Change facility or HCPC Code(s) on an existing case
## **Provider Resources: Web-Based Services**

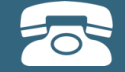

Pre-Certification Call Center

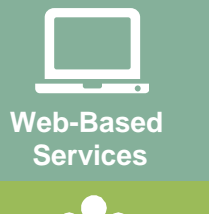

Client Provider Operations

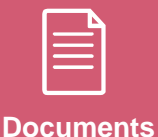

www.evicore.com

To speak with a Web Specialist, call (800) 646-0418 (Option #2) or email portal.support@evicore.com.

- Request authorizations and check case status online 24/7
- Web Portal registration and questions
- Pause/Start feature to complete initiated cases
- Upload electronic PDF/word clinical documents

## **Provider Resources: Client Provider Operations**

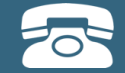

Pre-Certification Call Center

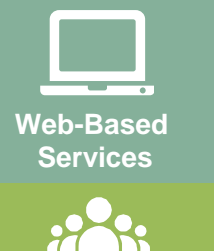

Client Provider Operations

Documents

## clientservices@evicore.com

- Eligibility issues (member, rendering facility, and/or ordering physician)
- Questions regarding accuracy assessment, accreditation, and/or credentialing
- Issues experienced during case creation
- Request for an authorization to be resent to the health plan

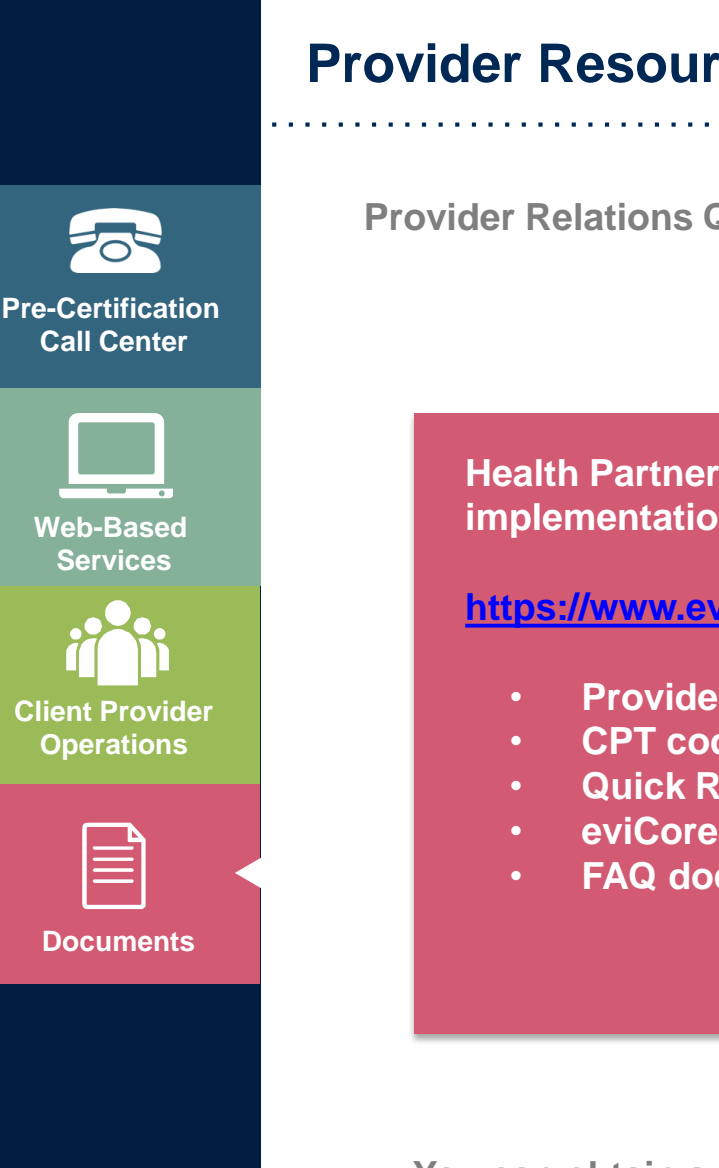

**Provider Resources: Implementation Document** 

Provider Relations Questions Contact Health Partners Plans at (215) 991-4350

Health Partners Plans Implementation site - includes all implementation documents:

https://www.evicore.com/healthplan/healthpartnersplans

- Provider Orientation Presentation
- **CPT code list of the procedures that require prior authorization**
- Quick Reference Guide
- eviCore clinical guidelines
- FAQ documents and announcement letters

You can obtain a copy of this presentation on the implementation site listed above. If you are unable to locate a copy of the presentation, please contact the Client Provider Operations team at <u>ClientServices@evicore.com</u>.

## **Thank You!**

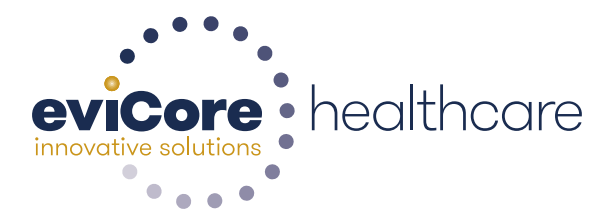